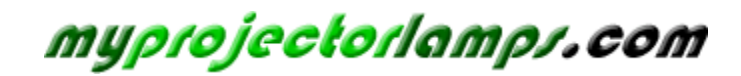

The most trusted, dependable name in projector lamp sales.

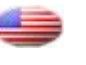

http://www.myprojectorlamps.com

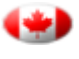

http://www.myprojectorlamps.ca

http://www.myprojectorlamps.eu

The following projector manual has not been modified or altered in any way.

# Owner's Operating Manual

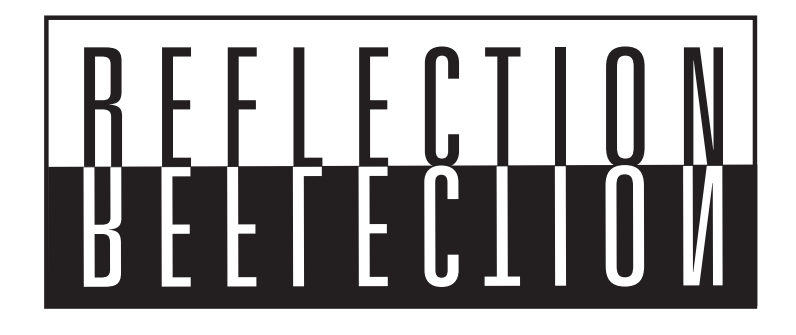

CL-410 DLP<sup>TM</sup> Projector

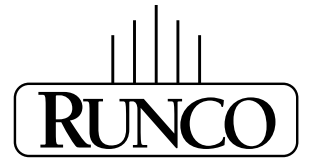

THE WORLD'S FINEST HOME THEATER PRODUCTS™

### **Table of Contents**

| Limited Warranty                                                                                                    | 3                                            |
|----------------------------------------------------------------------------------------------------|----------------------------------------------|
| Preface                                                                                                    | 6                                            |
| Warnings                                                                                                    | 7                                            |
| Product Disposal                                                                                                    | 7                                            |
| Introduction                                                                                                    | 8                                            |
| Package Contents                                                                                                    | 8                                            |
| Projector (Front and Top View)                                                                                                    |                                              |
| Projector (Rear and Side View)                                                                                                    | 10                                           |
| Remote Control                                                                                                    | 11                                           |
| Using the Remote Control                                                                                                    | 12                                           |
| Connections and Setup                                                                                                    | 13                                           |
| Connecting the Projector to Other Devices                                                                                                    |                                              |
| Connecting to Video Equipment                                                                                                    |                                              |
| Connecting the Projector to a Computer                                                                                                    | 16                                           |
| Plug and Play                                                                                                    | 17                                           |
| Using the Adjustment Feet                                                                                                    | 18                                           |
| Adjusting the Lens                                                                                                    | 19                                           |
| Using the Lens Shift                                                                                                    | 20                                           |
| Setting Up The Screen                                                                                                    | 20                                           |
| Throw Distance Chart                                                                                                    | 22                                           |
| Reverse Projection                                                                                                    | 23                                           |
| Basic Operation                                                                                                    | 25                                           |
| Selecting Input Source                                                                                                    | 26                                           |
| Display Language                                                                                                    | 27                                           |
| Using Menus                                                                                                    | 27                                           |
| Menu Items                                                                                                    | 28                                           |
| Adjusting the Picture                                                                                                    |                                              |
| Easy-to-Use Functions                                                                                                    |                                              |
| Aspect Ratio                                                                                                    | 33                                           |
| Video                                                                                                    | 35                                           |
| Computer                                                                                                    | 37                                           |
| Image Options                                                                                                    |                                              |
| Installation                                                                                                    | 42                                           |
|                                                                                                    | 15                                           |
| Appendix                                                                                                    |                                              |
| Appendix                                                                                                    |                                              |
| Appendix                                                                                                    |                                              |
| Appendix<br>Maintenance<br>Connecting Pin Assignments<br>Computer Compatibility Chart                                                                                                    |                                              |
| Appendix<br>Maintenance<br>Connecting Pin Assignments<br>Computer Compatibility Chart<br>Compatibility Chart.                                                                                              | 45<br>                                       |
| Appendix<br>Maintenance<br>Connecting Pin Assignments<br>Computer Compatibility Chart<br>Compatibility Chart<br>RS-232 Information                                                                         |                                              |
| Appendix<br>Maintenance<br>Connecting Pin Assignments<br>Computer Compatibility Chart<br>Compatibility Chart<br>RS-232 Information<br>Troubleshooting                                                      | 45<br>                                       |
| Appendix         Maintenance         Connecting Pin Assignments         Computer Compatibility Chart         Compatibility Chart         RS-232 Information         Troubleshooting         Specifications | 45<br>49<br>49<br>51<br>52<br>53<br>53<br>54 |

### **TWO YEAR LIMITED WARRANTY**

For Projectors, Video Processors and Controllers

Congratulations on your purchase of a Runco video product and welcome to the Runco family! We believe Runco produces "The World's Finest Home Theater Products". With proper installation, setup and care, you should enjoy many years of unparalleled video performance.

This is a LIMITED WARRANTY as defined in the Magnuson-Moss Warranty Act. Please read it carefully and retain it with your other important documents.

#### WHAT IS <u>COVERED</u> UNDER THE TERMS OF THIS LIMITED WARRANTY:

**SERVICE LABOR:** Runco will pay for service labor by a Runco Authorized Service Center when needed as a result of manufacturing defect for a period of two (2) years from the effective date of delivery to the end user (excluding the lamp).

**PARTS:** (Not including the lamp) Runco will provide new or rebuilt replacement parts for the parts that fail due to defects in materials or workmanship for a period of two (2) years from the effective date of delivery to the end user. Such replacement parts are then subsequently warranted for the remaining portion (if any) of the original warranty period.

**PROJECTOR LAMP:** Runco will pay for service labor by a Runco Authorized Service Center when needed as a result of a manufacturing defect for a period of six (6) months or 1000 hours, which ever comes first, from the effective date of delivery to the end user. In addition, Runco will provide a new or rebuilt replacement lamp for the lamp that fails due to defects in materials or workmanship for a period of six (6) months or 1000 hours, which ever comes first, from the effective date of delivery to the end user. Such replacement lamps are then subsequently warranted for the remaining portion (if any) of the original warranty period.

#### WHAT IS <u>NOT COVERED</u> UNDER THE TERMS OF THIS LIMITED WARRANTY:

This Limited Warranty only covers failure due to defects in materials and workmanship that occur during normal use and does not cover normal maintenance. This Limited Warranty does not cover cabinets or any appearance items; failure resulting from accident, misuse, abuse, neglect, mishandling, misapplication, faulty or improper installation or setup adjustments; improper maintenance, alteration, improper use of any input signal; damage due to lightning or power line surges, spikes and brownouts; damage that occurs during shipping or transit; or damage that is attributed to acts of God. In the case of remote control units, damage resulting from leaking, old, damaged or improper batteries is also excluded from coverage under this Limited Warranty.

**CAUTION:** THIS LIMITED WARRANTY ONLY COVERS RUNCO PRODUCTS PURCHASED FROM RUNCO AUTHORIZED DEALERS. ALL OTHER PRODUCTS ARE SPECIFICALLY EXCLUDED FROM COVERAGE UNDER THIS LIMITED WARRANTY. MOREOVER, **DAMAGE RESULTING DIRECTLY OR INDIRECTLY FROM IMPROPER INSTALLATION OR SETUP IS SPECIFICALLY EXCLUDED FROM COVERAGE UNDER THIS** LIMITED **WARRANTY**.

#### **RIGHTS, LIMITS AND EXCLUSIONS:**

Runco limits its obligations under any implied warranties under state laws to a period not to exceed the warranty period. There are no express warranties. Runco also excludes any obligation on its part for incidental or consequential damages related to the failure of this product to function properly. Some states do not allow limitations on how long an implied warranty lasts, and some states do not allow the exclusion or limitation of incidental or consequential damages. So the above limitations or exclusions may not apply to you. This warranty gives you specific legal rights, and you may also have other rights that vary from state to state.

#### **EFFECTIVE WARRANTY DATE:**

This warranty begins on the effective date of delivery to the end user. For your convenience, keep the original bill of sale as evidence of the purchase date.

#### **IMPORTANT: WARRANTY REGISTRATION:**

Please fill out and mail your warranty registration card. It is imperative that Runco knows how to reach you promptly if we should discover a safety problem or product update for which you must be notified.

#### CONTACT A RUNCO AUTHORIZED SERVICE CENTER TO OBTAIN SERVICE:

Repairs made under the terms of this Limited Warranty covering your Runco video product will be performed at the location of the product, during usual working hours, providing location of product is within normal operating distance from a Runco Authorized Service Center. In some instances it may be necessary for the product to be returned to the Runco factory for repairs. If, solely in Runco's judgment, location of product to be repaired is beyond normal operating distance of the closest Runco Authorized Service Center, or the repair requires the unit be returned to the Runco factory, it is the owner's responsibility to arrange for shipment of the product for repair. These arrangements must be made through the selling Runco Dealer. If this is not possible, contact Runco directly for a Return Authorization number and shipping instructions. Runco will return product transportation prepaid in the United States, unless no product defect is discovered. In that instance, shipping costs will be the responsibility of the owner.

#### **ADDITIONAL INFORMATION:**

To locate the name and address of the nearest Runco Authorized Service Center, or for additional information about this Limited Warranty, please call or write:

#### **RUNCO INTERNATIONAL, INC.**

Attn: Customer Service Department 2900 Faber Street Union City, CA 94587 Ph: (510) 324-7777 Fax: (510) 324-9300 Toll Free: (800) 23-RUNCO

### **RUNCO VIDEO PRODUCT INFORMATION**

### **RETAIN THIS INFORMATION FOR YOUR RECORDS**

| Model Purchased              | Date           |             |  |
|------------------------------|----------------|-------------|--|
| Serial Number                |                |             |  |
| Runco Authorized Dealer Name |                |             |  |
| Address                      |                |             |  |
| City                         | State/Province | Postal Code |  |
| Phone                        | Fax            |             |  |

### Preface

#### **ABOUT THIS MANUAL**

This manual is designed for use with the CL-410 Projector. Information in this document has been carefully checked for accuracy; however, no guarantee is given to the correctness of the contents. The information in this document is subject to change without notice.

#### COPYRIGHT

© Copyright 2005 Runco International

This document contains proprietary information protected by copyright. All rights are reserved. No part of this manual may be reproduced by any mechanical, electronic or other means, in any form, with out prior written permission of the manufacturer

#### TRADEMARKS

All trademarks and registered trademarks are the property of their respective owners.

#### FCC COMPLIANCE

This device complies with Part 15 of the FCC Rules. Operation is subject to the following two conditions:

(1) This device may not cause harmful interference, and

(2) This device must accept any interference received, including interference that may cause undesired operation.

#### FEDERAL COMMUNICATIONS COMMISSION (FCC) STATEMENT

This equipment has been tested and found to comply with the limits for a Class B digital device, pursuant to part 15 of the FCC Rules. These limits are designed to provide reasonable protection against harmful interference in a residential installation. This equipment generates, uses and can radiate radio frequency energy and, if not installed and used in accordance with the instructions, may cause harmful interference to radio communications. However, there is no guarantee that interference will not occur in a particular installation. If this equipment does cause harmful interference to radio or television reception, which can be determined by turning the equipment off and on, the user is encouraged to try to correct the interference by one or more of the following measures:

- Reorient or relocate the receiving antenna.
- Increase the separation between the equipment and the receiver.
- Connect the equipment to an outlet on a circuit different from that to which the receiver is connected.
- Consult the dealer or an experienced radio/TV technician for help.

**WARNING!** To meet FCC requirements, a shielded power cord is required in order to prevent interference. It is essential that only the supplied power cord is to be used. Use only shielded cables to connect I/O devices to this equipment. You are cautioned that changes or modifications not approved by the party responsible for compliance could void your authority to operate the equipment.

**WARNING!** The projector cooling fan continues to run for approximately 90 seconds after the projector is turned off using the Power button on the control panel or remote control. Never unplug the power cable to power off the projector; damage to the lamp may result.

**WARNING!** High brightness light source. Do not stare into the beam of light, or view directly. Be especially careful and ensure that children do not stare directly into the beam of light.

**WARNING!** To reduce the risk of fire or electric shock, do not expose this product to rain or moisture.

**CAUTION!** For minimal servicing and to maintain high image quality, we recommend that you use the projector in an environment that is smoke and dust free. When used in areas where there is a lot of smoke or dust, the filter and lens should be cleaned often to lengthen the service life of the projector.

**WARNING!** Some IC chips in this product include confidential and/or trade secret property belonging to Texas Instruments. Therefore you may not copy, modify, adapt, translate, distribute, reverse engineer, reverse assemble or decompile the contents thereof.

**WARNING!** The ventilation slots, lamp, and objects next to them may get hot during operation. Do not touch these areas until they have sufficiently cooled down.

**CAUTION!** Do not put the exhaust vent near air conditioners or plants.

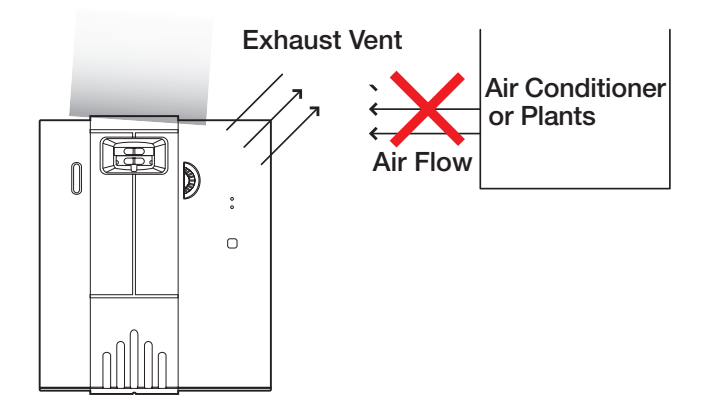

This projector utilizes a tin-lead solder, UHP Lamp containing a small amount of mercury. Disposal of these materials may be regulated due to environmental considerations.

Product Disposal

#### Warnings

# Introduction

|                  | With the Reflection CL-410, Runco brings its famous video performance to a new level of affordability, putting Runco quality within reach of many aspiring home theater aficionados.                                                                                                    |
|------------------|----------------------------------------------------------------------------------------------------|
|                  | By combining a highly efficient optical light engine with broad installation and integration options, the CL-410 establishes the perfect balance between performance and affordability.                                                                                                    |
|                  | Runco has implemented a host of advancements into the projector's light engine to take full advantage of its widescreen, high definition DMD <sup>™</sup> chip. The CL-410 features Enhanced GEN 3 <sup>™</sup> technology to produce deeper blacks, greater contrast ratio and brightness, and richly saturated colors. Among the CL-410's features are a sophisticated color-balancing system that results in the industry's best gray scale tracking, and far surpasses the capabilities of CRT projectors. Accurate gray scale reproduction is vital to vibrant, true-to-life color reproduction, as well as superior black level and white level performance. Runco's acclaimed Vivix <sup>™</sup> video processing and scaling assure pristine video imagery, while the CL-410's generous light output capability is powerful enough to handle screens as large as 96 inches wide with ease. |
|                  | The CL-410 features a 16:9 aspect ratio resolution of 1024 x 576, and provides a DVI input for pure digital video signal transmission. In addition, the projector's broad lens shift capability, variable throw distance, and electronic horizontal and vertical keystone correction allow for flexible placement within virtually any theater environment. Also featured is discrete IR control making it simple to partner the CL-410 with other audio/video components and automated control systems for a truly high-end, home theater system.                                                                                                    |
| Package Contents | The following listed items are shipped with your projector.<br>Ensure you have received all these items before using your CL-410 projector.<br>• User's Manual<br>• Remote Control (includes two AAA batteries)<br>• Power cord<br>• HD 15-pin VGA to HD 15-pin VGA cable<br>• DVI-D to DVI-D cable<br>• Warranty Card                                                                                                    |
|                  | Optional Accessories: Ceiling Mount                                                                                                    |
|                  |                                                                                                    |

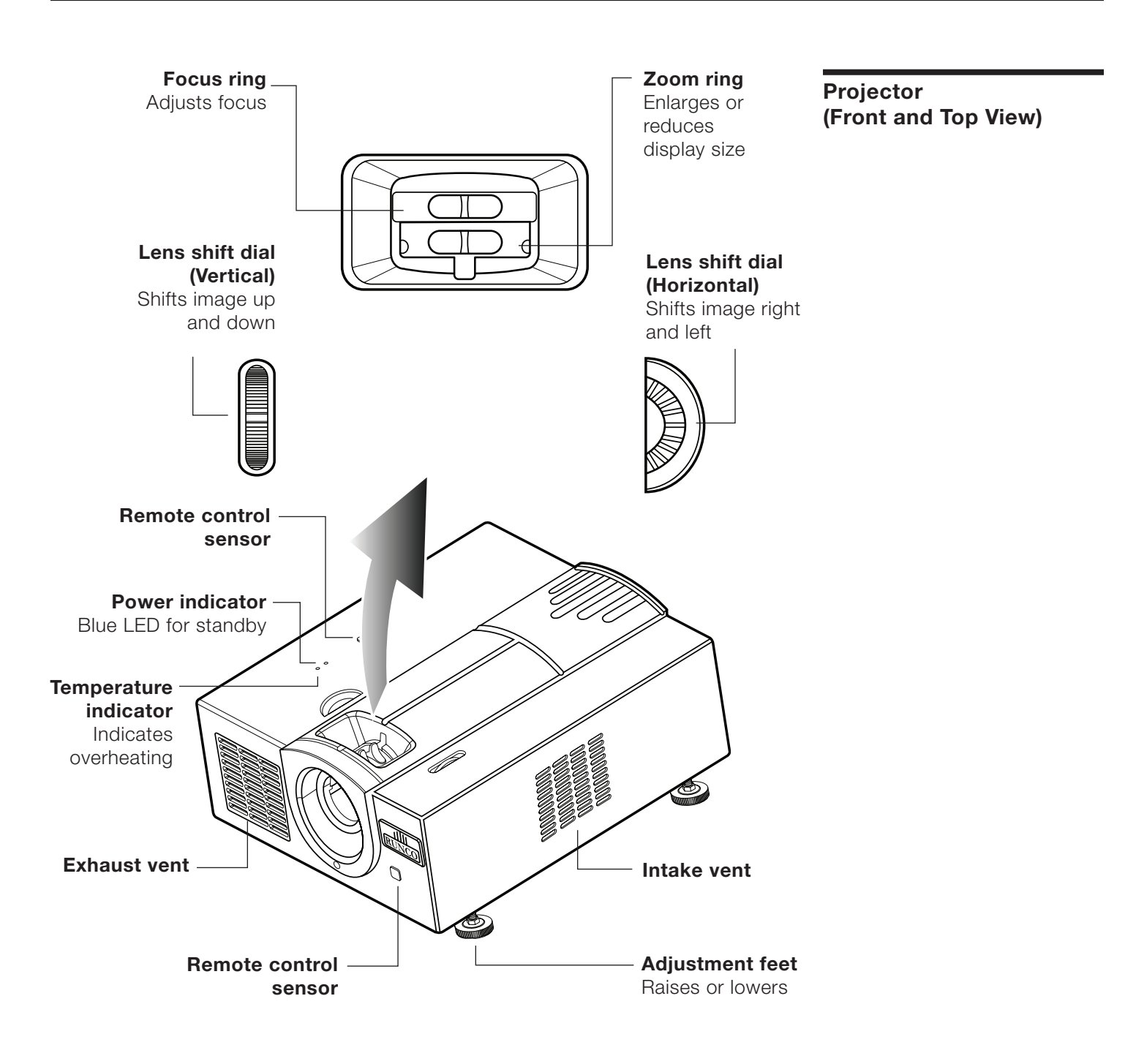

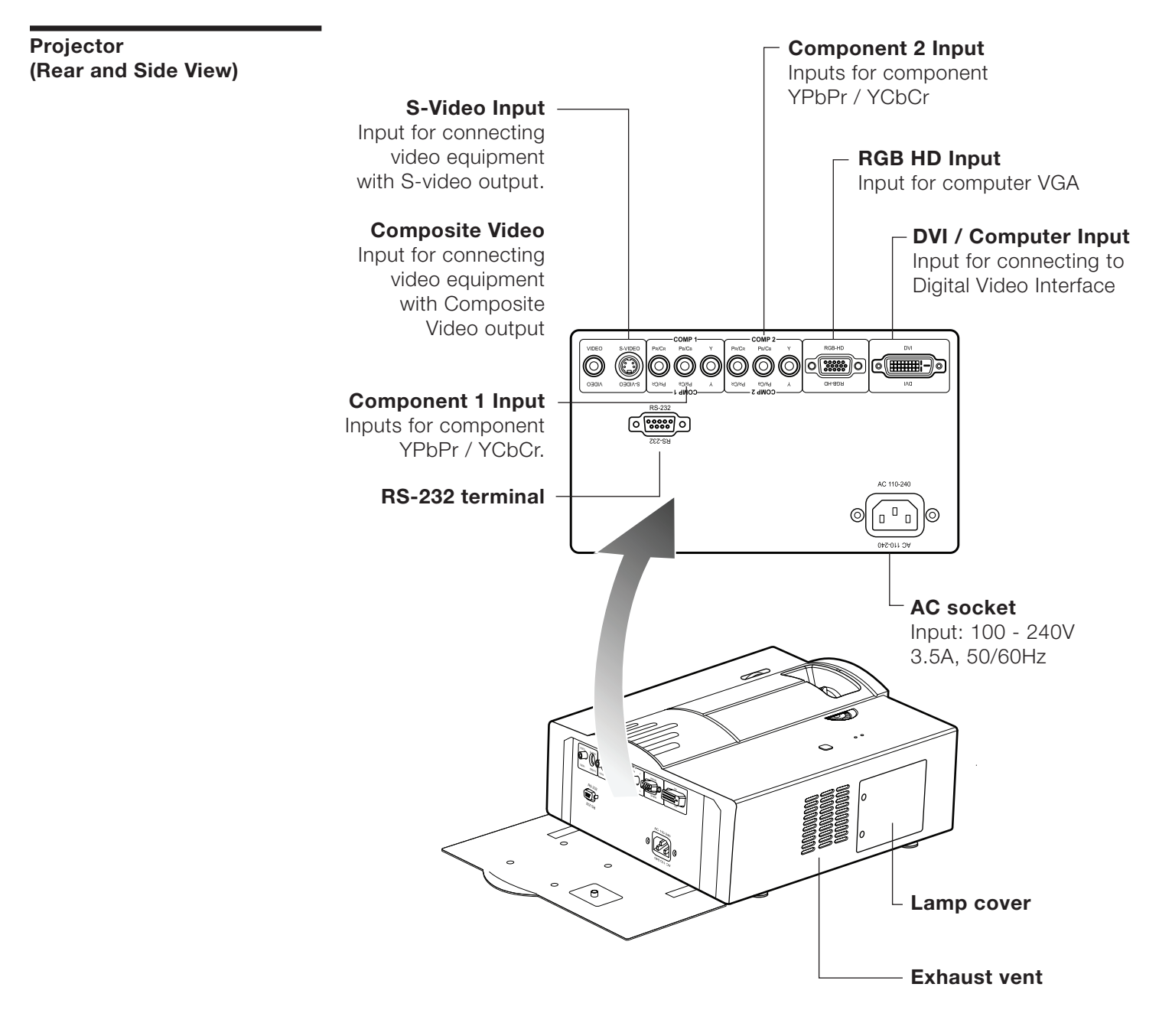

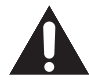

**WARNING!** As the projector lamp becomes extremely hot, air blowing out from the ventilation slots can also be uncomfortably hot.

**Remote Control** 

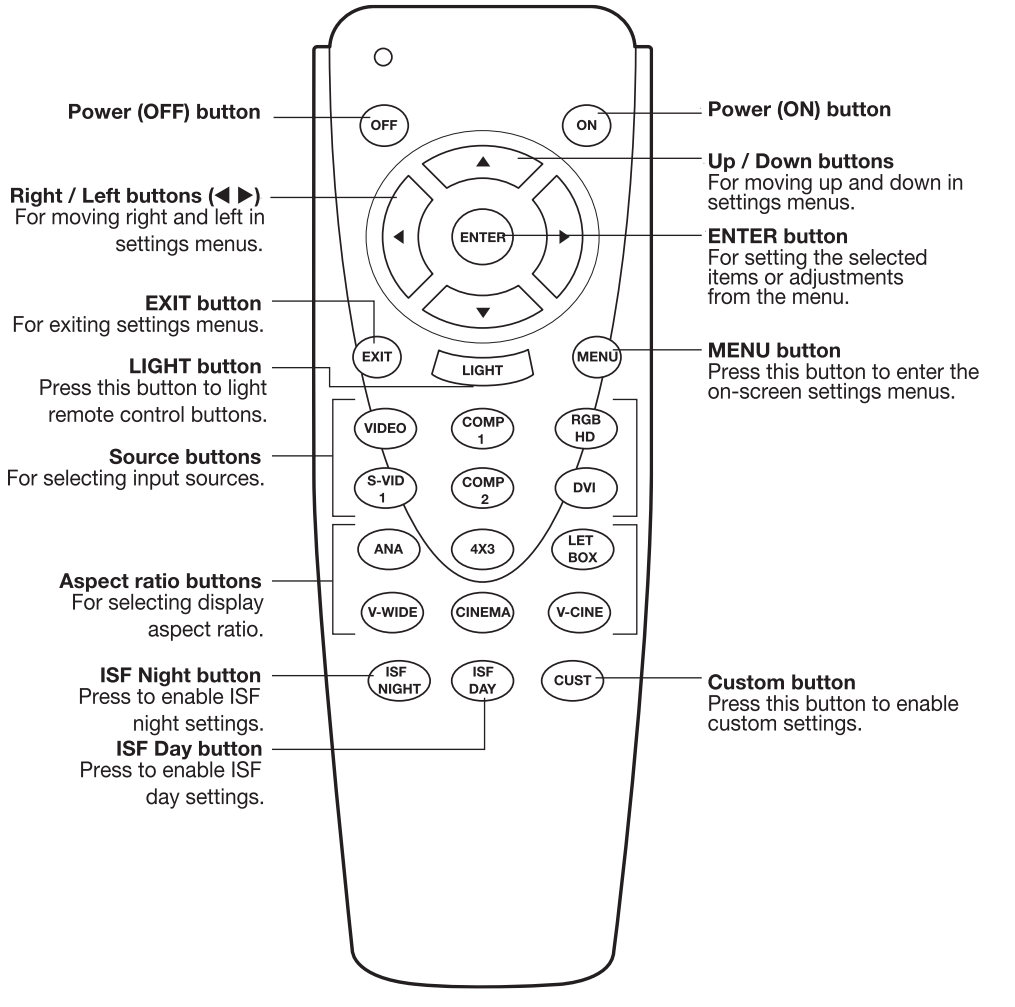

| Source Buttons |                                                     |           |                                                 |           |                                                  |  |  |
|----------------|-----------------------------------------------------|-----------|-------------------------------------------------|-----------|--------------------------------------------------|--|--|
| VIDEO          | Press this button to select Composite video source. | COMP<br>1 | Press this button to select Component 1 source. | RGB<br>HD | Press this button<br>to select RGB HD<br>source. |  |  |
| S-VID<br>1     | Press this button to select LS-Video 1 source.      | COMP<br>2 | Press this button to select Component 2 source. | DVI       | Press this button to select DVI source.          |  |  |

| Aspect Ratio Buttons |                                                       |        |                                                        |            |                                                                   |  |  |
|----------------------|-------------------------------------------------------|--------|--------------------------------------------------------|------------|-------------------------------------------------------------------|--|--|
| ANA                  | Press this button to select Anamorphic aspect ratio.  | 4X3    | Press this button to select 4 x 3 aspect ratio.        | LET<br>BOX | Press this button<br>to select Letterbox<br>HD aspect ratio.      |  |  |
| V-WIDE               | Press this button to select VirtualWide aspect ratio. | CINEMA | Press this button<br>to select Cinema<br>aspect ratio. | V-CINE     | Press this button<br>to select Virtual<br>Cinema aspect<br>ratio. |  |  |

#### 11

#### **Using the Remote Control**

#### Available Range of the Remote Control

The remote control can be used to control the projector within the ranges shown in the illustration.

Note:

The signal from the remote control can be reflected by the screen.

#### When using the remote control:

- For best results, hold the remote control within 23 ft. (7m) of the back or top sensor and aligned within 30°.
- Be sure not to drop the remote control or expose it to moisture or high temperature.
- The remote control may malfunction under a fluorescent lamp. If that occurs, move the projector away from the fluorescent lamp.

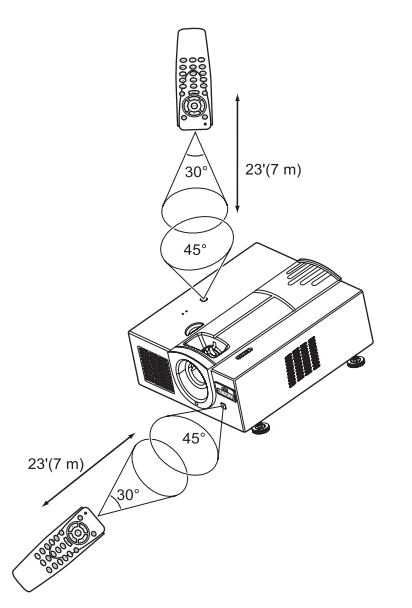

#### **Inserting the Batteries**

Two AAA batteries are included in the package.

- **1** Press down the tab on the cover and pull the cover in the direction of the arrow.
- 2 Insert the included batteries making sure the polarities correctly match the ⊕ and ⊖ marks inside the battery compartment.
- **3** Insert the lower tab of the cover into the opening, and press down the cover until it clicks in place.

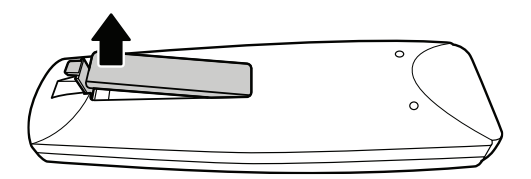

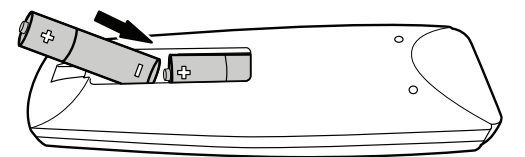

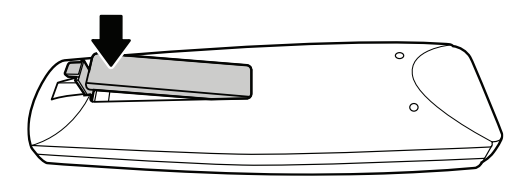

## **Connections and Setup**

Before Setting Up

### Connecting the Projector to Other Devices

#### Note:

• Before connecting, be sure to turn off both the projector and the sources to be connected. After making all connections, turn on the sources first, followed by the projector.

When connecting a computer, be sure that the computer is the last device to be turned on after all the connections are made.

- Be sure to read the user manuals of the devices to be connected before making connections.
- After connecting the projector to other devices, you need to set the proper input for the projector. See "Selecting Input Source" on page 26.

#### This projector can be connected to:

#### **Video Equipment:**

- VCR, Laser disc player or other video equipment with a Composite video output.
- DVD player or DTV decoder or other device with an S-video output.

#### A Computer:

Connect to the computer with one of the following types of cable, depending on the specifications of your computer:

- HD 15-pin VGA to HD 15-pin VGA cable
- DVI-D to DVI-D cable
- RS-232C cable

#### **Connecting the Power Cord**

Plug the supplied power cord into the AC socket on the rear of the projector. Connect the other end of the cord to a power outlet.

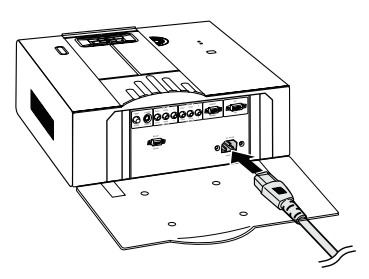

#### Connecting to Video Equipment

#### **Connecting with S-Video or Composite Video Cable**

You can connect devices equipped with Composite video or S-Video output, such as a VCR or laser disc player, to the Video or S-Video input using the appropriate cable.

- 1 Connect an S-Video or Composite video cable to the projector.
- **2** Connect the cable to the S-Video or Composite video output on the video equipment.

#### Note:

• Some Composite cables include red and white audio jacks. The video jack is yellow. You only need the video jack to connect to the projector.

• The S-VIDEO input uses a video signal system that separates the picture into color and luminance signals to realize a higher-quality image.

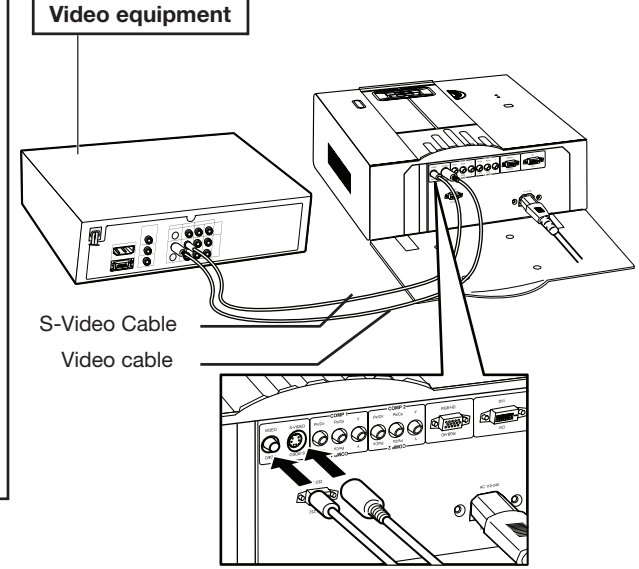

#### **Connecting with Component Cable**

You can connect devices equipped with component video output, such as a DVD player or DTV decoder, to the component 1 or 2 inputs.

- **1** Connect a component cable to the projector.
- 2 Connect the cable to the component output on the video equipment. The component output jack on some devices may be marked Y, Cb, Cr. Connect each jack as shown below.

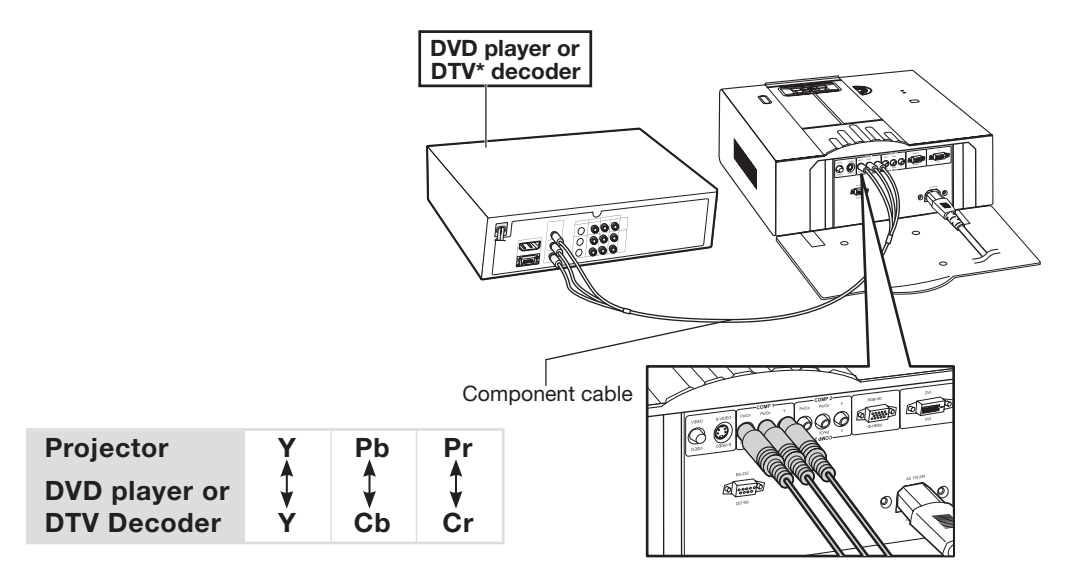

#### **Connecting to DVI Video Equipment**

You can connect to devices equipped with DVI output, such as a DVD player or DTV decoder to the DVI input.

- **1** Connect a DVI-D cable to the DVI input on the projector. Secure the connectors by tightening the thumbscrews.
- **2** Connect the DVI-D cable to the DVI output on the video equipment. Secure the connectors by tightening the thumbscrews.

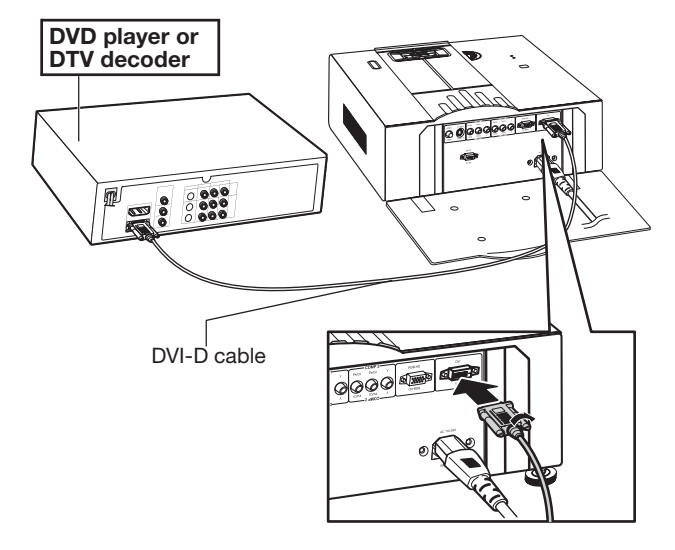

#### Connecting to HDMI Equipment with DVI-D to HDMI Cable

You can connect devices equipped with HDMI output to the DVI input using DVI-D to HDMI cable.

- 1 Connect a DVI-D to HDMI cable to the projector.
- **2** Secure the connectors by tightening the thumbscrews.
- 3 Connect the cable to the DVI-D output on the video equipment

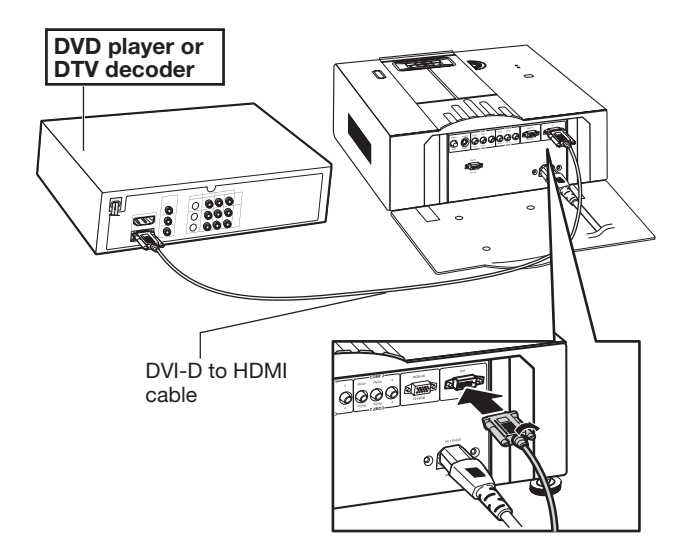

### Connecting the Projector to a Computer

#### Connecting with HD15-pin VGA cable.

- **1** Connect an HD 15-pin VGA cable to the RGB HD input on the projector. Secure the connectors by tightening the thumbscrews.
- **2** Connect the VGA cable to the VGA output on the computer. Secure the connectors by tightening the thumbscrews.

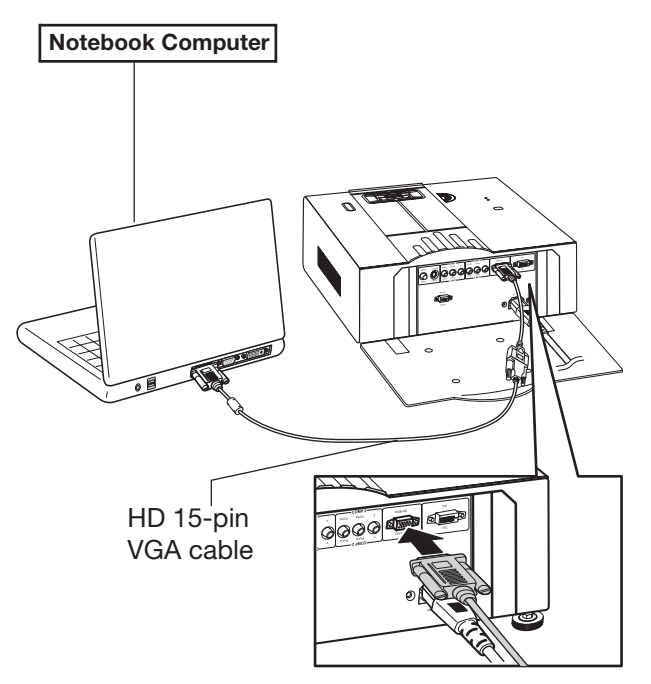

#### Note:

- See the "Computer Compatibility Chart" on page 49 for a list of computer signals compatible with the projector. Use with signals other than those listed may cause some functions not to work.
- When connecting a computer to the projector's RGB-HD input, set the source to RGB-HD from the Source Select menu, or select RGB mode by pressing RGB-HD on the remote control.
- A Macintosh adaptor may be required for use with some Macintosh computers. Contact your nearest Authorized service center or dealer.
- Depending on the computer you are using, an image may not be projected unless the signal output setting of the computer is switched to external output. Refer to the computer user manual for switching the computer signal output settings.

#### Connecting the projector to a computer with DVI-D cable

- **1** Connect a DVI-D cable to the DVI / Computer input on the projector. Secure the connectors by tightening the thumbscrews.
- **2** Connect the cable to the DVI-D output on the video equipment. Secure the connectors by tightening the thumbscrews.

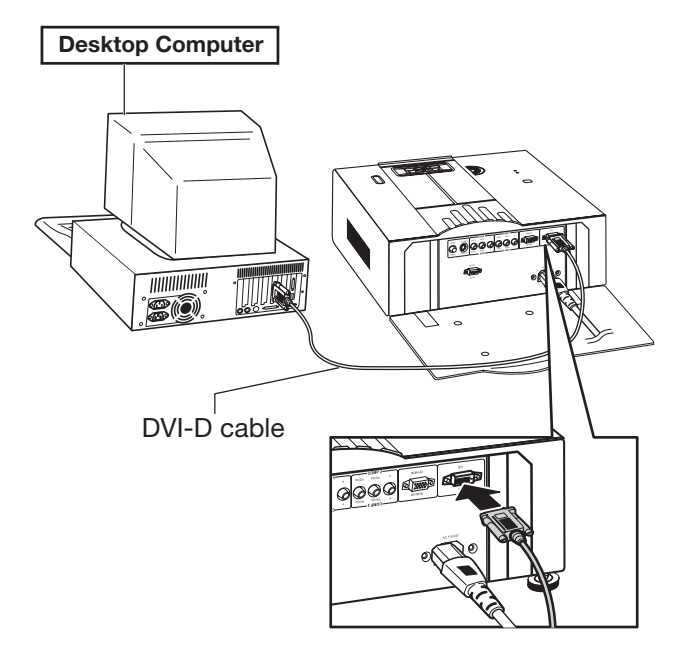

■ This projector is compatible with VESA-standard DDC 1/DDC 2B. The projector and a VESA DDC compatible computer communicate their setting requirements, allowing for quick and easy setup.

Plug and Play

Before using the Plug and Play function, be sure to turn on the projector first and the connected computer last.

#### Note:

• The DDC Plug and Play function of this projector operates only when used in conjunction with a VESA DDC-compatible computer.

#### Using the Adjustment Feet

The height of the projector can be adjusted using the adjustment feet. This is useful for correcting the angle of the projection when the projector is placed on an uneven surface or when the screen is slanted. The adjustment feet are connected to threaded bolts, which can be turned in to shorten or out to lengthen.

- 1 Lift the side of the projector you would like ti raise or lower.
- **2** Turn the adjustment feet to shorten or lengthen. If the screen is at an angle, the adjustment feet can be set higher than the rear adjustment feet to set the image at an angle.
- **3** Return the projector to the original position.

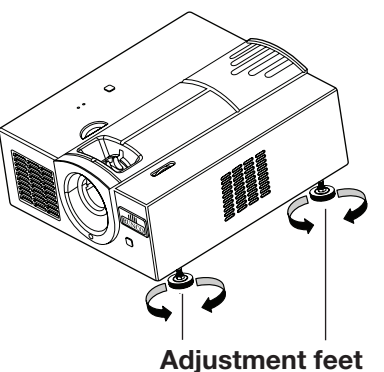

#### Note:

- When lowering the projector, be careful not to get your finger caught in the area between the adjustment foot and the projector.
- The projector is adjustable up to approximately 5 degrees from the standard position.
- When the height of the projector is adjusted, the image may become distorted (keystone distortion). See "Keystone" on page 44 for details on keystone correction.

The image is focused by rotating the focus ring on the projector. The image can be adjusted to the desired size by rotating the zoom ring.

Adjusting the Lens

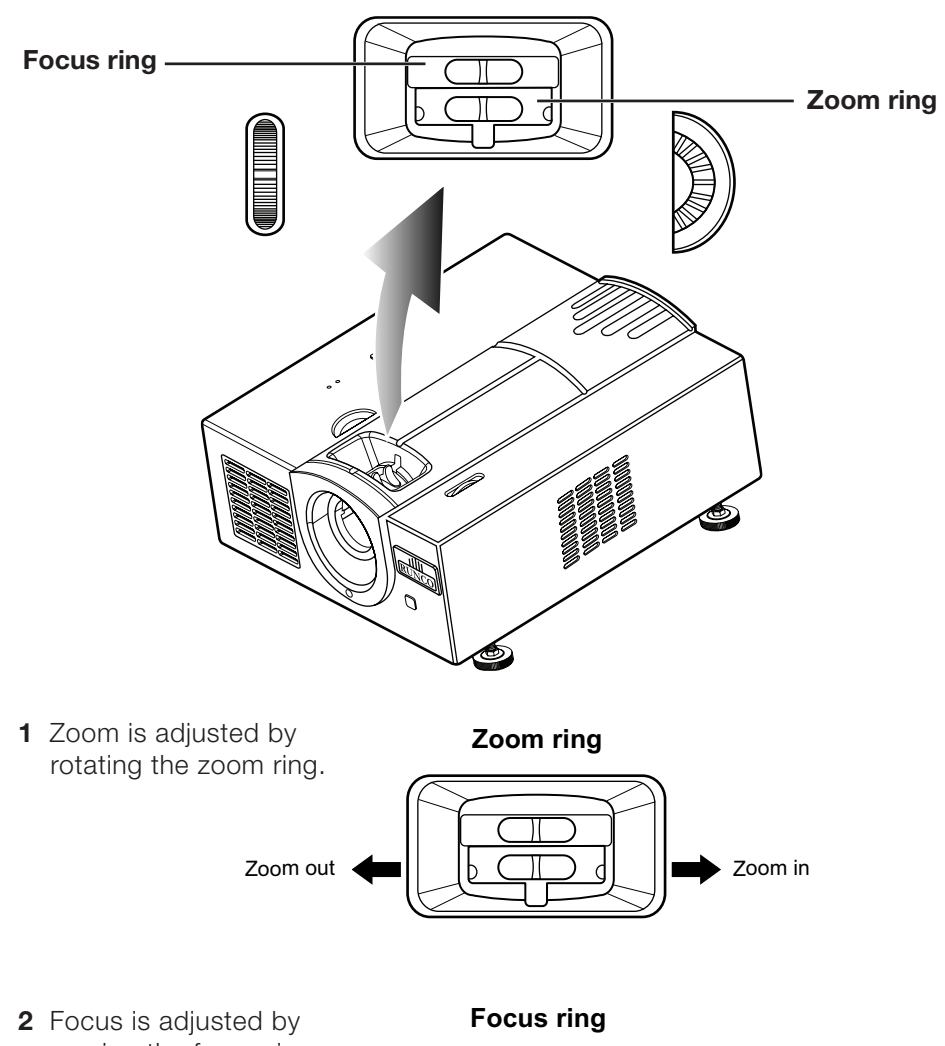

2 Focus is adjusted by moving the focus ring right or left until focus is achieved.

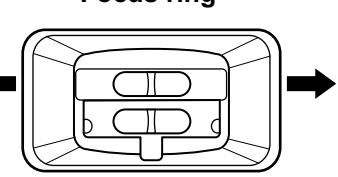

#### Using the Lens Shift

The height and width of the projected image can be adjusted to be within the shift range of the lens by rotating the lens shift dial at the top of the projector

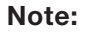

Do not force the lens shift dial beyond the range of the upper left and lower right positions. This may cause the projector to malfunction.

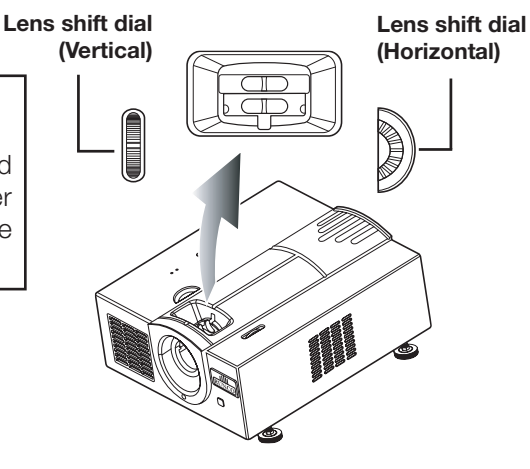

#### Setting Up The Screen

Position the projector perpendicular to the screen with all feet flat and level to achieve an optimal image.

#### **Standard Setup (Front Projection)**

Place the projector at the required distance from the screen according to the desired picture size.

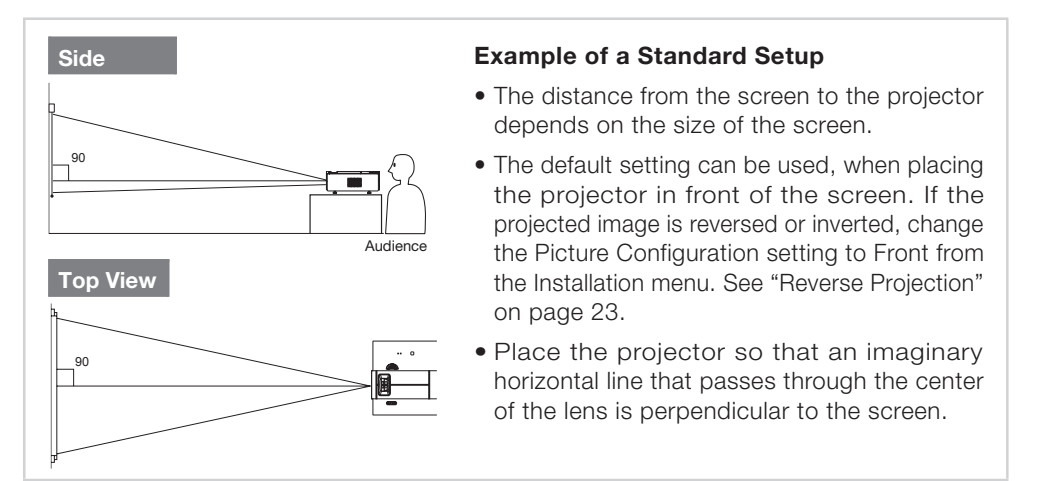

#### Note:

- The projector lens should be centered on the screen. If the horizontal line passing through the lens center is not perpendicular to the screen, the image will be distorted, making viewing difficult.
- For an optimal image, position the screen so that it is not in direct sunlight or artificial light. Light falling directly on the screen washes out the colors, making viewing difficult. Close the curtains and dim the lights when setting up the screen in a sunny or bright room.
- A polarizing screen cannot be used with this projector.

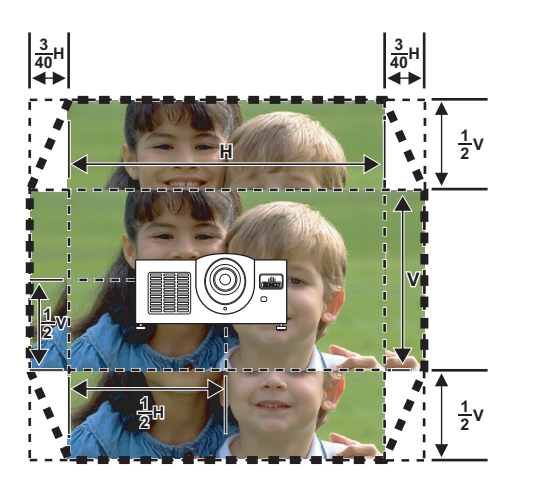

#### Note:

The lens can be adjusted vertically and horizontally:

- The vertical display (Biggest) is ±1/2 screen. (±100%)
- The horizontal display (Biggest) is ±3/40 screen. (±15%)
- It is recommended that images be projected onto the dashed line octagonal area for fine image quality.
- There is a tolerance of ±3% in the formula above.

#### **Projection Distance**

The Projection Distance (also known as 'throw distance') is the distance the projector needs to be from the screen for a given screen size. This is measured from the projector's lens to the screen, in a straight line (not the center of the screen).

For the CL-410, the formula is:

#### 1.37 to 1.67 x screen width

For example, if your screen width is 100", the projection distance range would be between 137" and 167"

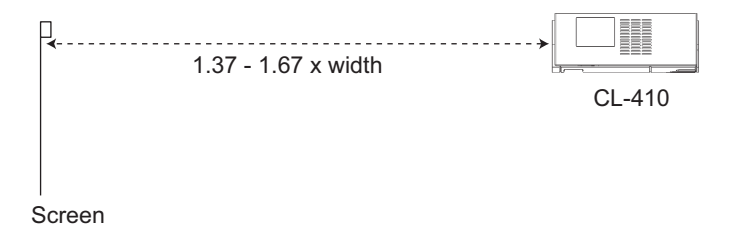

#### < Projection Distance

| CL-410 @ 1.37 to 1.67 Lens |                 |                              |                              |                    |                      |  |  |  |
|----------------------------|-----------------|------------------------------|------------------------------|--------------------|----------------------|--|--|--|
| Screen<br>Height           | Screen<br>Width | Minimum<br>Throw<br>Distance | Maximum<br>Throw<br>Distance | Vertical<br>Offset | Horizontal<br>Offset |  |  |  |
| 36.5                       | 65              | 89.01                        | 108.50                       | 18.25              | 6.50                 |  |  |  |
| 40.5                       | 72              | 98.76                        | 120.39                       | 20.25              | 7.21                 |  |  |  |
| 43.0                       | 77              | 104.86                       | 127.82                       | 21.50              | 7.65                 |  |  |  |
| 45.0                       | 80              | 109.74                       | 133.77                       | 22.50              | 8.01                 |  |  |  |
| 47.0                       | 84              | 114.61                       | 139.71                       | 23.50              | 8.37                 |  |  |  |
| 49.0                       | 87              | 119.49                       | 145.66                       | 24.50              | 8.72                 |  |  |  |
| 50.0                       | 89              | 121.93                       | 148.63                       | 25.00              | 8.90                 |  |  |  |
| 51.5                       | 92              | 125.59                       | 153.09                       | 25.75              | 9.17                 |  |  |  |
| 52.0                       | 93              | 126.81                       | 154.58                       | 26.00              | 9.26                 |  |  |  |
| 54.0                       | 96              | 131.68                       | 160.52                       | 27.00              | 9.61                 |  |  |  |
| 56.0                       | 100             | 136.56                       | 166.47                       | 28.00              | 9.97                 |  |  |  |
| 58.0                       | 103             | 141.44                       | 172.41                       | 29.00              | 10.32                |  |  |  |
| 58.5                       | 104             | 142.66                       | 173.90                       | 29.25              | 10.41                |  |  |  |
| 60.0                       | 107             | 146.32                       | 178.36                       | 30.00              | 10.68                |  |  |  |
| 61.0                       | 109             | 148.75                       | 181.33                       | 30.50              | 10.86                |  |  |  |
| 63.0                       | 112             | 153.63                       | 187.27                       | 31.50              | 11.21                |  |  |  |
| Screen<br>Height           | Screen<br>Width | Min. TD                      | Max. TD                      | Vertical<br>Offset | Horizontal<br>Offset |  |  |  |
|                            |                 | SWx1.37                      | SWx1.68                      | 0 to 0 less        |                      |  |  |  |

#### **Throw Distance Chart**

SWx1.37 SWx1.68

SHx50%

#### Example of vertical offset:

Inverted CL-410, lens may be at screen-top to 1/2 way down

#### Example of vertical offset:

Upright CL-410, lens may be at screen-bottom to 1/2 way up

When using a wide screen (16:9) When displaying a 16:9 picture on the whole area of the 16:9 screen.

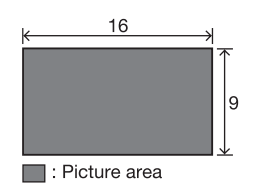

When you project from behind the screen (rear projection), using a mirror, or from a ceiling mount, you need to reverse the image so that the image the audience sees is correctly oriented. The Picture Configuration item in the Installation menu enables you to adjust images for these types of projection.

#### **Rear Projection**

- Place a transparent screen between the projector and the audience.
- Reverse the image by setting Picture Configuration to Floor Rear in the Installation menu. See "Installation" on page 41.

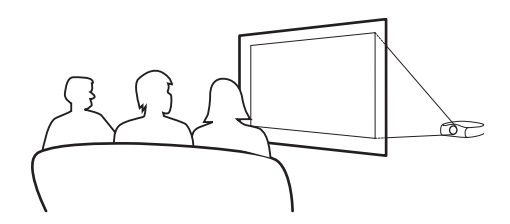

#### **Projection using a mirror**

Place a normal flat mirror in front of the lens.

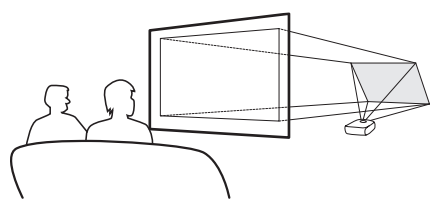

If the mirror is placed on the side of the audience, reverse the image by setting **Picture Configuration** to **Floor Rear** in the **Installation** menu. See "Installation" on page 41.

#### Note:

When using a mirror, be sure to position both the projector and the mirror so that the light does not shine into the eyes of the audience.

#### When using the default setting

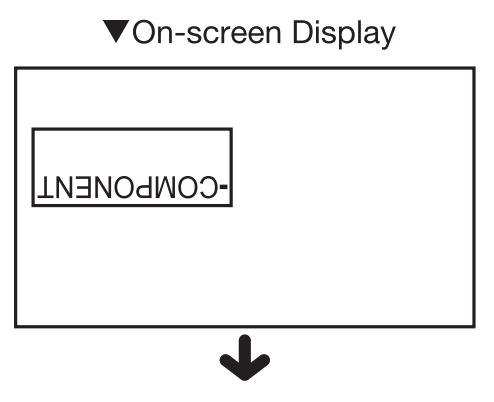

The image is reversed.

#### When using the default setting

#### ▼On-screen Display

| -COMPONENT |  |
|------------|--|
|            |  |
|            |  |

**Reverse Projection** 

#### **Ceiling-mount setup**

- It is recommended you use the optional ceiling-mount bracket for this installation. Before mounting the projector, contact your nearest Runco Authorized Service Center or Runco Dealer to obtain the recommended ceiling mount bracket (sold separately).
- Be sure to adjust the position of the projector to match the distance (Z) from the lens center position to the lower edge of the image, when mounting the projector on the ceiling.
- Invert the image by setting Picture Configuration to Ceiling Front in the Installation menu. See "Installation" on page 41.

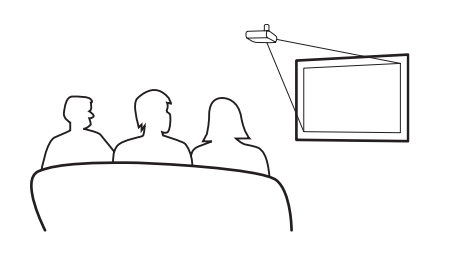

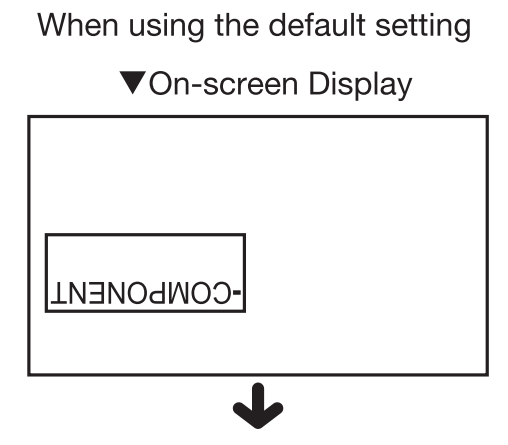

The image is reversed.

### **Basic Operation**

#### **Basic Procedure**

Connect the required external equipment to the projector before completing the following procedures. The display language preset at the factory is English. For information on changing the display language, see "Display Language" on page 27.

- **1** Plug the power cord into the wall outlet. The power indicator lights blue, and the projector enters standby mode.
- **2** Press the power (ON) button on the remote control. The blue power indicator turns off.

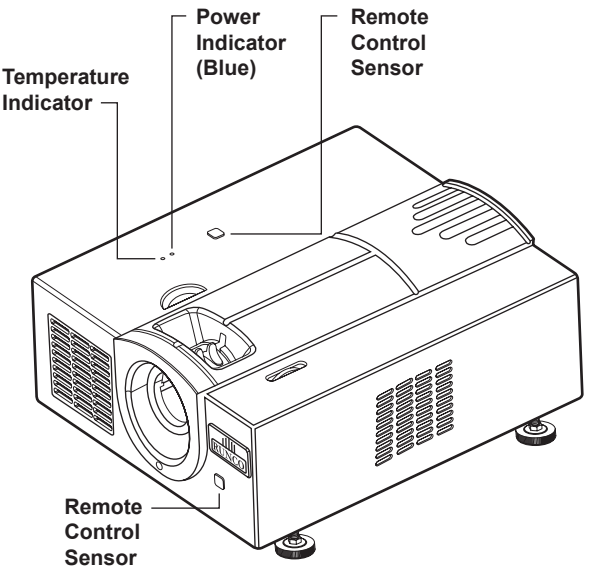

#### Note:

#### Power indicator:

• The power indicator lights up, indicating the status of the projector. **Blue:** The projector is in standby mode.

Blue blinking: The fan is cooling.

Blue light off: The projector is on.

• You may need to wait several seconds for the projector to warm up before light is projected.

#### Temperature indicator:

• The projector has a temperature warning LED on the control panel. If the projector overheats because of a dirty filter or any other problem, the LED flashes and the projector lamp turns off, after which a 90-second cooling off period occurs. After restarting the projector, if the unit doesn't operate normally, take the projector for servicing.

#### **Selecting Input Source**

1 Press one of the source buttons on the remote control, such as VIDEO, to select an input source, or move through input sources using the ◄ left and ▶ right buttons on the remote control.

#### Note:

• When a signal is not received,

"Searching" is displayed.

About the source input modes

| Video                | Use this option to select the composite video input source.                       |
|----------------------|-----------------------------------------------------------------------------------|
| Component<br>1 and 2 | Use this option to select<br>a YPbPr, SDTV, or<br>HDTV component input<br>source. |
| RGB HD               | Use this option to select<br>RGB HD input source<br>(computer input).             |
| S-Video              | Use this option to select the S-Video input source.                               |
| DVI                  | Use this option to select the DVI input source.                                   |

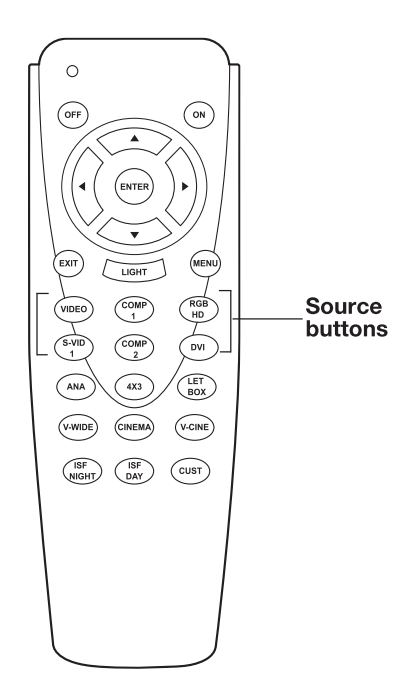

#### Note:

You can choose either manual or automatic source detection. For more information on setting manual or automatic detection, see "Source Detect" on page 42.

**2** Press the OFF button on the remote control to turn off the projector, when the confirmation message is displayed.

#### Note:

- Do not unplug the power cord during projection or cooling fan operation. This can cause damage due to the rise in internal temperature, as the cooling fan also stops.
- If you accidentally press the power (ON) button and do not want to turn off the projector, press the EXIT button or wait until the confirmation message disappears.

The on-screen display language of the projector can be set to English, Français, Italiano, Deutsch, or Español.

**Display Language** 

- **1** Press the MENU button on the remote control. The menu is displayed.
- **2** Select the Installation menu using  $\blacktriangle \nabla$ .
- **3** Press ENTER or ► to select Language.
- 4 Press ◀► to select desired language, and then press ENTER. The desired language is set for the on-screen display.
- **5** Press EXIT.

#### Main Menu

|                | Installation          |            |  |  |  |
|----------------|-----------------------|------------|--|--|--|
| Picture Adjust | Language              | English    |  |  |  |
| Source select  | Picture Configuration | Floor Rear |  |  |  |
| Aspect Ratio   | OSD Timeout           | 5 secs     |  |  |  |
| Image Ontion   | OSD Transparent       | OFF        |  |  |  |
|                | Source Detect         | Auto       |  |  |  |
| Installation   | Auto Power Off        | ON         |  |  |  |
| ISF Setting    | Blue Enable           | ON         |  |  |  |
|                | OSD Position          |            |  |  |  |
|                | Keystone              |            |  |  |  |
|                | Fan High Speed Mode   | ON         |  |  |  |

This projector has a set of menu screens that enable you to adjust the image and various projector settings. You can operate the menus from the projector or remote control.

**Using Menus** 

- **1** Press the MENU button on the remote control. The menu screen is displayed.
- **2** Press  $\blacktriangle$  or  $\blacksquare$  to select the menu you want to adjust.
- 3 Press ◀ or ► to reach the Sub-menu and then press ▲ or ▼ to select the item you want to adjust. The selected item is highlighted.
- 4 Press  $\blacktriangleleft$  or  $\triangleright$  to adjust the item selected. The adjustment is stored.
- **5** Press Exit to return to the Main MENU.

#### Main Menu

| Picture Adjust | Picture Adjust           |        |  |  |  |  |  |
|----------------|--------------------------|--------|--|--|--|--|--|
| Source select  | Brightness               | -12-   |  |  |  |  |  |
| Aspect Ratio   | Contrast                 | -12-   |  |  |  |  |  |
| Image Option   | Color                    | - 12 - |  |  |  |  |  |
|                | Tint                     | -12-   |  |  |  |  |  |
| Installation   | Sharpness                | 2      |  |  |  |  |  |
| ISF Setting    | Gamma                    | 18     |  |  |  |  |  |
|                | Color Temp               | 5000K  |  |  |  |  |  |
|                | Color space              | NTSC   |  |  |  |  |  |
|                | White Balance            |        |  |  |  |  |  |
|                | Save Settings            |        |  |  |  |  |  |
|                | Restore Picture Settings |        |  |  |  |  |  |

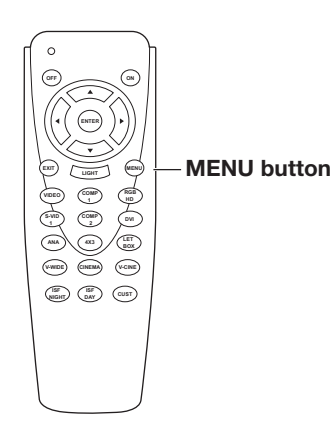

#### Note:

Some menu options are not available while input is set to the following sources:

- Computer (RGB HD or DVI) sources
- Component 1 and 2 sources

Separate menu tables are shown below for computer and component 1 and 2 sources

Menu Items

|        |                          |                                             | Image Option | HD/RGB Adjust            | T                | Clock                                     |
|--------|--------------------------|---------------------------------------------|--------------|--------------------------|------------------|-------------------------------------------|
|        |                          |                                             |              |                          | $\left  \right $ | Phase                                     |
|        |                          |                                             |              |                          | $\left  \right $ | Reset                                     |
| The fo | blowing tables show      | items in the                                |              |                          | $\left  \right $ | Executive Auto Tune                       |
|        | 3.<br>                   | 1                                           |              |                          | L                | Auto Tune                                 |
| djust  | Brightness -50 ~ +50     |                                             |              | Image Position           | T                | H Position                                |
|        | Contrast -50 ~ +50       |                                             |              |                          | $\left  \right $ | V Position                                |
|        | (not available for DVI)  |                                             |              |                          | L                | Reset                                     |
|        | (not available for DVI)  |                                             |              | Over Scan Adjust         | -                | 0 ~ 10%                                   |
|        | Sharpness                | 1, 2, 3, 4, 5                               |              | SDTV Adjust              |                  | Chroma Enhance: 0–7                       |
|        | Gamma                    | 1.0/1.5/1.8/2.0/2.2/2.35/2.5/2.8            |              |                          | $\left  \right $ | Video on Film: On / OFF                   |
|        | Color Temp               | Color Temp 5000k ~ 10000k,<br>Native, Reset |              |                          | L                | Film Mode: 3:2@60 Hz                      |
|        | Color Space              | Standard, NTSC, HDTV, PAL                   |              |                          |                  | 2:2@50Hz,<br>2:2@50Hz,<br>3:2@60Hz<br>OFF |
|        | White Balance            | R Gain                                      |              |                          |                  |                                           |
|        |                          | G Gain                                      |              | Brightness Enhance       |                  | ON/OFF                                    |
|        |                          | B Gain                                      |              | Lamp Power               |                  | 200W/250W                                 |
|        |                          | R Offset                                    |              | Information              |                  |                                           |
|        |                          | G Offset                                    |              | Restore Factory Settings |                  |                                           |
|        |                          | B Offset                                    | Installation | Language                 | _                | English / Francais / Ital-                |
|        | Save Settings            |                                             |              |                          |                  | lano / Deutsch / Espanol                  |
| Į      | Restore Picture Settings | Custom 1, ISF Day, ISF Night                |              | Picture Configuration    | T                | Floor Front                               |
| ource  | Video                    |                                             |              |                          | ſ                | Ceiling Rear                              |
|        | L                        |                                             |              |                          | ľ                | Floor Rear                                |
|        | S-Video                  |                                             |              |                          |                  | Ceiling Front                             |
|        | Component 1              |                                             |              | OSD Timeout              |                  | 5 secs, 15 secs, 60 secs                  |
|        | Component 2              |                                             |              | OSD Transparent          |                  | ON/OFF                                    |
|        |                          |                                             |              | Source Detect            |                  | Auto/Manual                               |
| spect  |                          |                                             |              | Auto Power Off           |                  | ON/OFF                                    |
| atio   | Anamorphic 16 / 9        |                                             |              | Blue Enable              | -                | ON/OFF                                    |
|        | Standard 4 / 3           |                                             |              | OSD Position             |                  | Top Left                                  |
|        | Letterbox                |                                             |              |                          | $\left  \right $ | Bottom Left                               |
|        | Virtual Wide             |                                             |              |                          | $\left  \right $ | Top Right                                 |
|        | Cinema                   |                                             |              |                          | L                | Bottom Right                              |
| Į      | Virtual Cinema           |                                             |              | Keystone                 | Т                | V Keystone                                |
|        |                          |                                             |              |                          | $\left  \right $ | H Keystone                                |
|        |                          |                                             |              |                          |                  | Reset                                     |
|        |                          |                                             |              |                          |                  | L                                         |

ON/OFF

Fan High Speed Mode

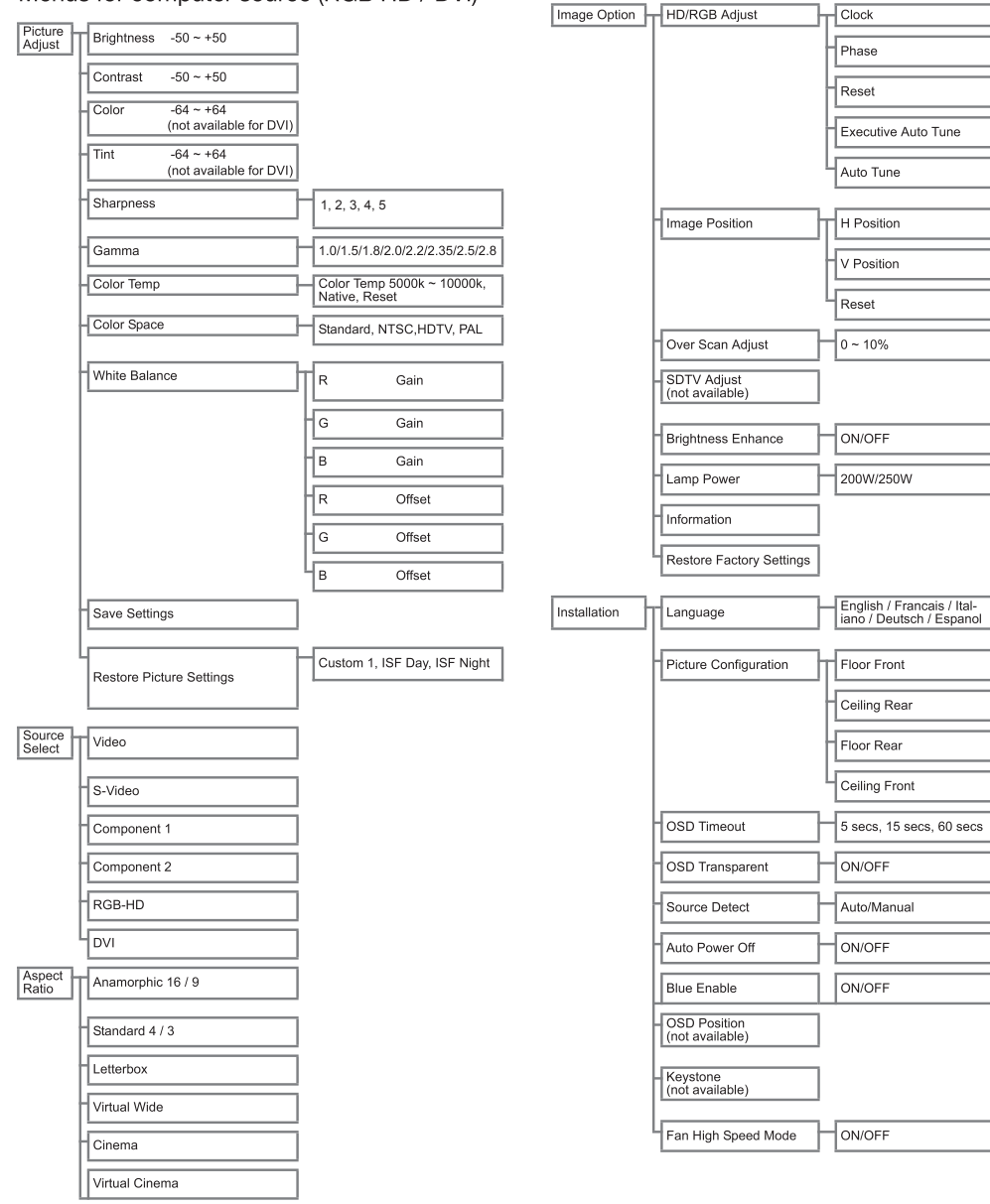

#### Menus for computer source (RGB HD / DVI)

| Dioturo          | Prightness 64 ~ ±64                          |                                             | Image Option | HD/RGB Adjust                  | Т                | Clock                                                  |
|------------------|----------------------------------------------|---------------------------------------------|--------------|--------------------------------|------------------|--------------------------------------------------------|
| Adjust           | (not available for DVI)                      |                                             |              |                                | $\left  \right $ | Phase                                                  |
|                  | Contrast 64 ~ +64<br>(not available for DVI) |                                             |              |                                | $\left  \right $ | Reset                                                  |
|                  | Color (not available)                        |                                             |              |                                |                  | Executive Auto Tune<br>(not available)                 |
|                  | Tint (not available)                         |                                             |              |                                | L                | Auto Tune<br>(not available)                           |
|                  | Sharpness                                    | 1, 2, 3, 4, 5                               |              | Image Position                 | Т                | H Position                                             |
|                  | Gamma                                        | 1.0/1.5/1.8/2.0/2.2/2.35/2.5/2.8            |              |                                | $\left  \right $ | V Position                                             |
|                  | Color Temp                                   | Color Temp 5000k ~ 10000k,<br>Native, Reset |              |                                | L                | Reset                                                  |
|                  | Color Space                                  | Standard, NTSC, HDTV, PAL                   |              | Over Scan Adjust               |                  | 0 ~ 10%                                                |
|                  | White Balance                                | R Gain                                      |              | SDTV Adjust<br>(not available) |                  |                                                        |
|                  |                                              | G Gain                                      |              | Brightness Enhance             | _                | ON/OFF                                                 |
|                  |                                              | B Gain                                      |              | Lamp Power                     | _                | 200W/250W                                              |
|                  |                                              | R Offset                                    |              | Information                    |                  |                                                        |
|                  |                                              | G Offset                                    |              | Restore Factory Settings       |                  |                                                        |
|                  |                                              | D Oliset                                    |              |                                |                  |                                                        |
|                  | Save Settings                                |                                             | Installation | Language                       |                  | English / Francais / Ital-<br>iano / Deutsch / Espanol |
|                  | Restore Picture Settings                     | Custom 1, ISF Day, ISF Night                |              | Picture Configuration          | Т                | Floor Front                                            |
| Source<br>Select | Video                                        |                                             |              |                                | $\left  \right $ | Ceiling Rear                                           |
|                  | S-Video                                      |                                             |              |                                | $\left  \right $ | Floor Rear                                             |
|                  | Component 1                                  |                                             |              |                                | L                | Ceiling Front                                          |
|                  | Component 2                                  |                                             |              | OSD Timeout                    |                  | 5 secs, 15 secs, 60 secs                               |
|                  | RGB-HD                                       |                                             |              | OSD Transparent                |                  | ON/OFF                                                 |
|                  | DVI                                          |                                             |              | Source Detect                  |                  | Auto/Manual                                            |
| Aspect<br>Ratio  | Anamorphic 16 / 9                            |                                             |              | Auto Power Off                 | _                | ON/OFF                                                 |
|                  |                                              |                                             |              | Blue Enable                    |                  | ON/OFF                                                 |
|                  | Standard 4 / 3                               |                                             |              | - OSD Position                 | _                |                                                        |
|                  | Letterbox                                    |                                             |              | (not available                 |                  |                                                        |
|                  | Virtual Wide                                 |                                             |              | - Keystone<br>(not available)  |                  |                                                        |
|                  | Cinema                                       |                                             |              | Fan High Speed Mode            |                  | ON/OFF                                                 |
|                  | Virtual Cinema                               |                                             |              |                                |                  |                                                        |

Menus for component 1 and 2 sources

#### Main Menu

#### Adjusting the Picture

Brightness

< Color

| Picture Adjust | Picture Adjust    |         |  |
|----------------|-------------------|---------|--|
| Source select  | Brightness        | -12-    |  |
| Aspect Ratio   | Contrast          | -12-    |  |
| Image Ontion   | Color             | -12-    |  |
| Installation   | Tint              | -12-    |  |
|                | Sharpness         | 2       |  |
| ISF Setting    | Gamma             | 18      |  |
|                | Color Temp        | 5000K   |  |
|                | Color space       | NTSC    |  |
|                | White Balance     |         |  |
|                | Save Settings     |         |  |
|                | Restore Picture S | ettings |  |

In the **Picture Adjust** menu, you can adjust Brightness, Contrast, Color, and other settings to control the appearance of projected images.

Brightness

Color

Use this option to adjust the overall **Brightness** of the image. Use this control in conjunction with contrast to fine-tune the display. The scale is from -50 to 50. The default setting is 0.

Use this option to adjust the **Contrast** of the image. Use this control in conjunction with brightness to fine-tune the display. The scale is from -50 to 50. The default setting is 0.

| Contrast         | -               | -12-      | < Contrast |
|------------------|-----------------|-----------|------------|
| Press the < arro | ow for lower of | contrast. | -          |
| Press the ► arro | ow for higher   | contrast. |            |
|                  |                 |           |            |
|                  |                 |           |            |

Press the  $\blacktriangleleft$  arrow for lower brightness. Press the  $\blacktriangleright$  arrow for higher brightness.

-12-

-12-

Use this Option to adjust the **Color** intensity of the image.

Use this option to adjust the **Tint** of your image.

 Tint
 -12 

 Press the < arrow for more purple tones.</td>

 Press the > arrow for more green tones.

**111** 

Press the ◀ arrow for lower color intensity. Press the ► arrow for higher color intensity.

Use this option to adjust the clarity and focus of the image. Select from Soft, Softest, Normal, Sharp, and Sharpest. The scale is from 1 - 5.

**Gamma** correction is another method for adjusting the brightness of the image. Default setting is 2.2. Gamma correction provides seven non-linear gamma corrections: 1.0, 1.5, 1.8, 2.0, 2.2, 2.35, 2.5, and 2.8.

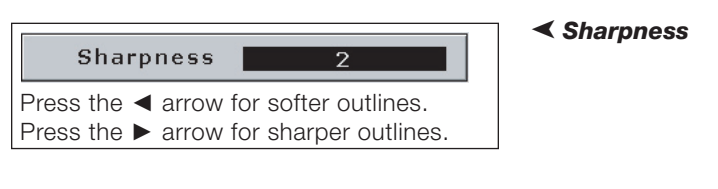

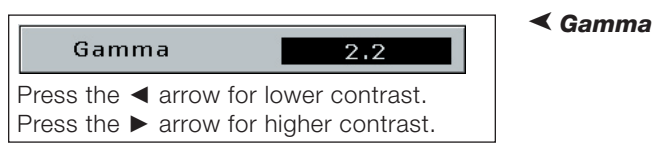

**Color Temperature** ➤ Use this option to set the color temperature of the image. Higher color temperatures make the image look cool with a bluish hue. Lower color temperatures make the image look warmer with a reddish hue. The range is from 5000°K to 10000°K, with increments of 500°K. Adjust x and y coordinates to adjust the color temperature.

| Color Temp         5000K           x         -12-           x         -12- | x adjustment | y adjustment | Result      |
|----------------------------------------------------------------------------|--------------|--------------|-------------|
| Reset Color Temp                                                           |              | •            | red hues    |
|                                                                            | •            | •            | blue hues   |
|                                                                            | •            | •            | green hues  |
|                                                                            |              | ►            | yellow hues |

**Color Space** ➤ Color space refers to the range of colors used for different video standards. If you are projecting input from video equipment, such as a DVD player, select the relevant color space or make adjustments here. Settings adjust values for Red, Green, Blue (RGB) and Cyan, Magenta, Yellow (C,M,Y), depending on the video standard.

| CIE Color Space Color Space NTSC | Color Space Options |  |
|----------------------------------|---------------------|--|
| Note:                            | Standard            |  |
| and PAL must be made in the      | NTSC                |  |
| ISF menu.                        | HDTV                |  |
|                                  | PAL                 |  |

White Balance ➤ White balance fine tunes colors to make whites truly white. When adjusting white balance, project an image with plenty of white areas. White balance is adjusted through offset and gain channels for individual colors (RGB).

|          | White Balance |
|----------|---------------|
| R Gain   |               |
| G Gain   | 0             |
| B Gain   | 0             |
| R Offset | 0             |
| G Offset | 0             |
| B Offset | 0             |

Save Settings ➤ This function stores current Picture Adjust settings such as Brightness and Contrast. These settings will then be in effect the next time you turn on the projector.

Save Picture Settings to Custom 1

No: Press Exit

Yes: Press Enter

The menu asks you if you would like to "Save Picture Settings to Custom 1." If Yes, press **ENTER**. If No, press **EXIT**.

*Restore Picture Settings* ➤ Select this option to reset all items in the "Picture" menu. Reset to Custom 1, ISF Day, or ISF Night settings. ISF refers to standard video settings established by the Imaging Science Foundation.

### **Easy-to-Use Functions**

This function enables you to modify or customize the aspect ratio. The aspect ratio refers to the picture display mode and the proportions of the screen image. Depending on the input signal, you can choose (16x9) Anamorphic, (4x3) Standard, LetterBox, VirtualWide, Cinema, or Virtual Cinema aspect ratios. Aspect ratio can be adjusted with the remote control or from the on-screen settings menu.

**Aspect Ratio** 

#### **Changing Aspect Ratio with the Remote Control**

Use the aspect keys on the remote control to change aspect ratio. There are six aspect keys on the remote control, one for each aspect ratio.

| Button  | Aspect Ratio          |  |
|---------|-----------------------|--|
| ANA     | Anamorphic            |  |
| 4 × 3   | <b>4 × 3</b> Standard |  |
| LET BOX | Letterbox aspect      |  |
| V-WIDE  | Virtual Wide          |  |
| CINEMA  | Cinema                |  |
| V-CINE  | Virtual Cinema        |  |

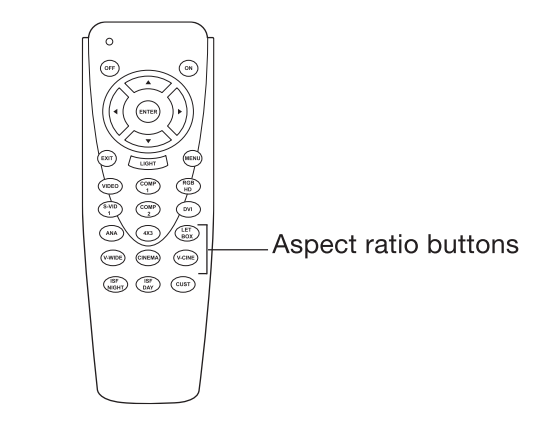

#### **Changing Aspect Ratio with the Settings Menus**

1 Select Aspect Ratio from the main settings menu.
2 Use ▼ ▲ to select the desired aspect ratio, then press ENTER.

#### Main Menu

|                | Aspect Ratio        |
|----------------|---------------------|
| Picture Adjust | → Anamorphic (16/9) |
| Source select  | Standard (4/3)      |
| Aspect Ratio   | LetterBox           |
| Image Option   | VirtualWide         |
| Installation   | Cinema              |
| ISF Setting    | Virtual Cinema      |

The following tables give details for various aspect ratios, including ratios, resolutions in pixels, supported video standards, and graphics to show the screen appearance.

There are two different sets of tables: One set for images input from video equipment, and one set for input from a computer.

For example, an image projected using standard aspect resolution appears as a rectangle with the following qualities:

- The width and height of this rectangle in pixels are 1024 x 576.
- The proportion of width to height, expressed as a ratio, is 4:3.

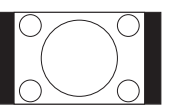

The graphic on the right shows the appearance of the projected image. As the graphic shows, there are no cropped areas; however, there is space on the right and left sides of the image

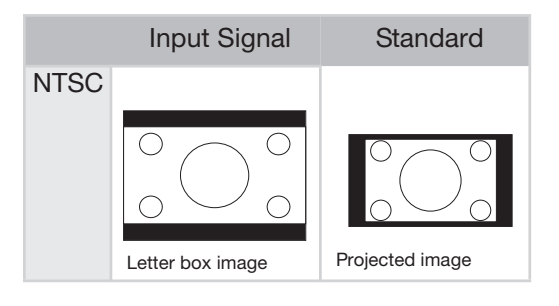

#### Note:

Some video equipment also contains aspect ratio settings. Thus, two different ratio aspects could be applied - one from the video equipment, and one from the projector. The tables show the results for various combinations of aspect ratios. For example, if your video equipment (NTSC standard) is set to Letterbox and the projector is set to Standard aspect resolution, the projected image looks like the graphic on the far right.

#### Table 1: Descriptions of six aspect ratio settings

| Anamorphic                                                                                                    | Standard                                                                      | Letterbox                                                                                                    |
|----------------------------------------------------------------------------------------------------|-------------------------------------------------------------------------------|----------------------------------------------------------------------------------------------------|
| <ul> <li>Resolution 1024 x 576</li> <li>4:3 input is stretched to fit<br/>16:9 display</li> <li>Stretches entire image</li> </ul> | <ul> <li>Resolution 1024 x 576</li> <li>All input fits 4:3 display</li> </ul> | <ul> <li>Resolution 1024 x 576</li> <li>4:3 input scaled to fit display width</li> <li>Height scaled to maintain 4:3 aspect ratio: 1024 x 576</li> <li>25% of the entire image on the top and bottom is cropped</li> </ul> |

| VirtualWide                                                                                                    | Cinema                                                                                                    | Virtual Cinema                                                                                                    |
|----------------------------------------------------------------------------------------------------|----------------------------------------------------------------------------------------------------|----------------------------------------------------------------------------------------------------|
| <ul> <li>Resolution 1024 x 576</li> <li>4:3 input is stretched to fit<br/>16:9 display</li> <li>Both sides of image are<br/>stretched</li> </ul> | <ul> <li>Resolution 1024 x 576</li> <li>All input is stretched to fit 16:9 display</li> <li>25% of image on top.<br/>Bottom is blank</li> </ul> | <ul> <li>Resolution 1024 x 576</li> <li>All input is stretched to fit 16:9 display</li> <li>25% of the image is on the top. The bottom is cropped</li> <li>25% of the image is on the left and right is cropped</li> </ul> |

Video

#### Table 2: Resolution (in pixels)

| Input               | Video<br>Equipment<br>Standard               | Anamorphic | Standard (4 × 3)       | Letterbox                |
|---------------------|----------------------------------------------|------------|------------------------|--------------------------|
| 4:3<br>Aspect Ratio | 480i, 480P 576i,<br>576P NTSC, PAL,<br>SECAM | 1024 × 576 | 768 × 576              | 1024 × 576               |
| 16:9                | 480P 576P                                    | 1024 × 576 | 768 × 576<br>768 × 576 | 1024 × 576<br>1024 × 576 |
| Aspect Ratio        | 720P                                         | 1024 × 576 | —                      | —                        |
|                     | 1080i                                        | 1024 × 576 | —                      | —                        |

| Input                | Video<br>Equipment<br>Standard               | VirtualWide | Cinema     | Virtual Cinema |
|----------------------|----------------------------------------------|-------------|------------|----------------|
| 4:3<br>Aspect Ratio  | 480i, 480P 576i,<br>576P NTSC, PAL,<br>SECAM | 1024 × 576  | 1024 × 576 | 1024 × 576     |
|                      | 480P 576P                                    | 1024 × 576  | 1024 × 576 | 1024 × 576     |
| 16:9<br>Aspect Batio | 720P                                         | 1024 × 576  | 1024 × 576 | 1024 × 576     |
|                      | 1080i                                        | 1024 × 576  | 1024 × 576 | 1024 × 576     |

| Innut Signal                         |                       | Output screen image                                      |                                                          |                |  |
|--------------------------------------|-----------------------|----------------------------------------------------------|----------------------------------------------------------|----------------|--|
|                                      | input Signal          | Anamorphic                                               | Standard                                                 | Letterbox      |  |
| 4801<br>480P<br>5761<br>576P<br>NTSC | For 4:3 aspect ratio  |                                                          |                                                          |                |  |
| PAL<br>SECAM                         | Letter box image      | $^{\circ}_{\circ}$                                       | $^{\circ}$                                               |                |  |
| 1080                                 | For 16:9 aspect ratio |                                                          |                                                          |                |  |
| 720P                                 |                       |                                                          |                                                          |                |  |
|                                      | Input Signal          |                                                          | Output screen imag                                       | ge             |  |
|                                      |                       | Virtual Wide                                             | Cinema                                                   | Virtual Cinema |  |
| 4801<br>480P<br>5761<br>576P<br>NTSC | For 4:3 aspect ratio  |                                                          |                                                          |                |  |
| PAL<br>SECAM                         | Letter box image      | $^{\circ}_{\circ}$ $^{\circ}_{\circ}$ $^{\circ}_{\circ}$ | $^{\circ}_{\circ}$ $^{\circ}_{\circ}$ $^{\circ}_{\circ}$ |                |  |
| 10801                                | For 16:9 aspect ratio |                                                          |                                                          |                |  |
| 720P                                 |                       |                                                          |                                                          |                |  |

Table 3: Aspect ratios: appearance on screen

Computer

| Input               | Signal                 | Anamorphic   | Standard   |                |
|---------------------|------------------------|--------------|------------|----------------|
| 4-0                 | VGA (640 × 480)        | 1024 × 576   | 768 × 576  |                |
| 4:3<br>aspect ratio | SGVA (800 × 600)       | 1024 × 576   | 768 × 576  |                |
|                     | XGA (1024 × 768)       | 1024 × 576   | 768 × 576  |                |
|                     | Computer<br>Resolution | Virtual Wide | Cinema     | Virtual Cinema |
| 4-0                 | VGA (640 × 480)        | 1024 × 576   | 1024 × 576 | 1024 × 576     |
| 4:3<br>aspect ratio | SGVA (800 × 600)       | 1024 × 576   | 1024 × 576 | 1024 × 576     |
|                     |                        |              |            |                |

XGA (1024 × 768)

#### Table 4: Resolutions (in pixels)

#### Table 5: Aspect ratios: appearance on screen

1024 × 576

 $1024\ \times 576$ 

 $1024\ \times 576$ 

|      | Input Signal                       |              | ge     |                |
|------|------------------------------------|--------------|--------|----------------|
|      | input orginal                      | Virtual Wide | Cinema | Virtual Cinema |
| VGA  | For 4:3 aspect ratio<br>(640x480)  |              |        |                |
| SVGA | For 4:3 aspect ratio (800x600)     |              |        |                |
| XGA  | For 4:3 aspect ratio<br>(1024x768) |              |        |                |

#### **Image Options**

HD/RGB Adjust ➤

The Picture Adjust and Aspect settings enable you to adjust the size and position of the projected image. In the Image Option menu, you can adjust settings that affect the quality of the image.

*st* Adjust projected images from a computer with HD / RGB Adjust settings.

When projecting computer images, interference such as flickering or vertical stripes may occur when displaying tilings or vertical stripes. Should this occur, adjust Clock and Phase to optimize the image.

#### Main Menu

| Image Option             |                   |
|--------------------------|-------------------|
| HD/RGB Adjust            | HD/RGB Adjust     |
| Image Position           | Clock -12-        |
| Over Scan Adjust 0 %     | Phase -12-        |
| SDTV Adjust              | Reset             |
| Brightness Enhance ON    | Execute Auto Tune |
| Lamp Power 200W          | Auto Tune ON      |
| Information              |                   |
| Restore Factory Settings |                   |
|                          |                   |

| Selected item | Description                                              |
|---------------|----------------------------------------------------------|
| Clock         | Adjusts vertical noise.                                  |
| Phase         | Adjusts horizontal noise (similar to tracking on a VCR). |

Select Reset if you would like to restore the original Clock and Phase settings.

**Auto Tune** automatically adjusts settings to optimize computer images.

Auto Tune ...

Auto tuning can be executed on command or executed automatically by the projector whenever computer images are input.

To execute auto tuning on command, select **Execute Auto Tune**, then press the ENTER button.

To enable auto tuning, select Auto Tune, then select ON.

#### Note:

Auto Tune adjustment may take some time to complete, depending on the image stored in the computer connected to the projector.

This function enables you to adjust the horizontal and vertical position of the display. <

- **1** Select Image Position from the Image Option menu. Press ENTER. Slider bars for adjusting horizontal and vertical position appear.
- **2** Use  $\mathbf{\nabla} \mathbf{A}$  to select H position, V position, or Reset. Select H position to move the image right and left. Select V position to move it up and down. Press ◀ or ▶ to increase or decrease values.To reset the image position, use  $\mathbf{\nabla} \mathbf{A}$  to select Reset and press ENTER.

#### Main Menu

| Image Option                                              |           |                                   |              |              |
|-----------------------------------------------------------|-----------|-----------------------------------|--------------|--------------|
| HD/RGB Adjust                                             |           |                                   |              |              |
| Image Position                                            |           | Im                                | age Position |              |
| Over Scan Adjust 0<br>SDTV Adjust<br>Brightness Enhance 0 | %<br>N    | H Position<br>V Position<br>Reset | -            | -12-<br>-12- |
| Lamp Power 20<br>Information<br>Restore Factory Settings  | <b>0₩</b> |                                   |              |              |

The projector can overscan to improve the quality of the borders of the image, meaning *< Over Scan Adjust* that it scans more of an image than it actually projects.

Overscan can be set from 0 to 10%.

SDTV is a standard for digital televisions. There are several SDTV settings to adjust to **SDTV Adjust** optimize input from a digital television.

Select SDTV from the Image Option menu, then press ENTER to view SDTV adjustment slider bars.

#### Main Menu

| Image Option          |                     |
|-----------------------|---------------------|
| HD/RGB Adjust         |                     |
| Image Position        |                     |
| Over Scan Adjust 0 %  |                     |
| SDTV Adjust           | SDTV Adjust         |
| Brightness Enhance ON | Chroma Enhance -12- |
| Lamp Power 200W       | Video on Film ON    |
| Information           | Film Mode OFF       |
|                       |                     |

Restore Factory Settings

| Item              | Description                                                          | Setting                       |
|-------------------|----------------------------------------------------------------------|-------------------------------|
| Chroma<br>Enhance | Chroma Enhance enhances the edges of a video image.                  | 1 – 7                         |
| Video on Film     | Video on Film repairs distortions or abnormalities in a video image. |                               |
| Film Mode         | Film Mode helps to reproduce images                                  | ON / OFF                      |
|                   | clearly and optimizes image quality.                                 | 3 : 2 @ 60 Hz                 |
|                   |                                                                      | 2 : 2 @ 50 Hz                 |
|                   |                                                                      | 2 : 2 @ 50 Hz / 3 : 2 @ 60 Hz |

#### Brightness Enhance >

| Image Option        |       |
|---------------------|-------|
| indge option        |       |
| HD/RGB Adjust       |       |
| Image Position      |       |
| Over Scan Adjust    | 0%    |
| SDTV Adjust         |       |
| Brightness Enhance  | ON    |
| Lamp Power          | 200W  |
| Information         |       |
| Restore Factory Set | tings |

Main Menu

Main Menu

Brightness Enhance adds additional brightness to the display. Set to ON to enable.

| <b>Brightness Enhance Options</b> |
|-----------------------------------|
| ON                                |
| OFF                               |

#### Lamp Power 🕨

| Image Option        | E.    |
|---------------------|-------|
| HD/RGB Adjust       |       |
| Image Position      |       |
| Over Scan Adjust    | 0%    |
| SDTV Adjust         |       |
| Brightness Enhance  | ON    |
| Lamp Power          | 200W  |
| Information         |       |
| Restore Factory Set | tings |

The Lamp Power function enables you to choose between two power levels. Choose the 250 W option to add additional brightness or aid in projecting from longer distances.

| Lamp Power Options |  |
|--------------------|--|
| 200 W              |  |
| 250 W              |  |

#### Information ➤ Main Menu

| Image Option             |
|--------------------------|
| HD/RGB Adjust            |
| Image Position           |
| Over Scan Adjust 0 %     |
| SDTV Adjust              |
| Brightness Enhance ON    |
| Lamp Power 200W          |
| Information              |
| Restore Factory Settings |

Information displays information about the current source, resolution, vertical frequency, horizontal frequency, lamp timer and firmware version.

The lamp time displays the number of hours the lamp has been in use. This is useful for lamp maintenance. See "Lamp Maintenance" on page 47.

#### Restore Factory Settings >

#### Main Menu

| Image Option                   |
|--------------------------------|
| HD/RGB Adjust                  |
| Image Position                 |
| Over Scan Adjust 0 %           |
| SDTV Adjust                    |
| Brightness Enhance ON          |
| Lamp Power 200W                |
| Information                    |
| Restore Factory Settings       |
|                                |
| Restore All Settings to Factor |
| Yes: Press Enter               |
| No : Press Exit                |

Use this setting to reset all items in the Image Options menu to their factory default values.

- **1** Select Restore Factory Settings, then press ENTER.
- **2** A warning message appears. Select Yes to continue. Press Exit to discontinue. After selecting Yes, the projector powers off and restarts.

The Installation menu enables you to adjust source detection and the language and appearance of settings menus, keystone adjustment, and others.

The on-screen display language of the projector can be set to English, Français, Italiano, Deutsch, or Español. For more information, see "Display Language" on page 27.

This projector is equipped with a reverse / invert image function that allows you to reverse or invert the projected image for various applications.

#### **Setting the Picture Configuration**

Select Picture Configuration, then press ◀ or ► to scroll through four options.

| Installatio           | n          | Selected item | Description           |
|-----------------------|------------|---------------|-----------------------|
| Language              | English    |               |                       |
| Picture Configuration | Floor Rear | Floor Front   | Normal image          |
| OSD Timeout           | 5 secs     | Ceiling Front | Inverted image        |
| OSD Transparent       | OFF        | Elser Deer    | Devieweed interest    |
| Source Detect         | Auto       | Floor Rear    | Reversed Image        |
| Auto Power Off        | ON         | Ceiling Rear  | Reversed and inverted |
| Blue Enable           | ON         | Coning riour  | imago                 |
| OSD Position          |            |               | Intage                |
| Keystone              |            |               |                       |
| Fan High Speed Mode   | ON         |               |                       |
|                       |            |               |                       |

#### Note:

This function is used for reversed image and ceiling-mount setups. See "Reverse Projection" on page 23.

| Installatio           | n          |
|-----------------------|------------|
| Language              | English    |
| Picture Configuration | Floor Rear |
| OSD Timeout           | 5 secs     |
| OSD Transparent       | OFF        |
| Source Detect         | Auto       |
| Auto Power Off        | ON         |
| Blue Enable           | ON         |
| OSD Position          |            |
| Keystone              |            |
| Fan High Speed Mode   | ON         |

OSD Timeout sets the amount of time that a **< OSD Timeout** menu remains on screen when no buttons are pressed.

| OSD Timeout Options |
|---------------------|
| 5 secs              |
| 15 secs             |
| 60 secs             |

#### Note:

OSD stands for On-Screen Display, and refers to the on-screen menus.

Installation

< Language

Picture Configuration

#### OSD Transparent ►

| Installation |  |  |
|--------------|--|--|
|              |  |  |
| ir -         |  |  |
|              |  |  |
|              |  |  |
|              |  |  |
|              |  |  |
|              |  |  |
|              |  |  |
|              |  |  |
|              |  |  |
|              |  |  |

This function allows you to set the transparency of the OSD menu.

When set to transparent, you can see the image behind the menu.

| Setting | Description                                  |
|---------|----------------------------------------------|
| ON      | On-screen displays are transparent           |
| OFF     | On-screen<br>displays are not<br>transparent |

#### Source Detect ➤

| Installation          | li de la companya de la companya de la companya de la companya de la companya de la companya de la companya de |
|-----------------------|----------------------------------------------------------------------------------------------------|
| Language              | English                                                                                                    |
| Picture Configuration | Floor Rear                                                                                                    |
| OSD Timeout           | 5 secs                                                                                                    |
| OSD Transparent       | OFF                                                                                                    |
| Source Detect         | Auto                                                                                                    |
| Auto Power Off        | ON                                                                                                    |
| Blue Enable           | ON                                                                                                    |
| OSD Position          |                                                                                                    |
| Keystone              |                                                                                                    |
| Fan High Speed Mode   | ON                                                                                                    |

Source Detect enables you to select automatic or manual source detection.

For information on input sources, see "Selecting Input Source" on page 26.

| Source Detect Options |  |  |
|-----------------------|--|--|
| Automatic             |  |  |
| Manual                |  |  |

Auto Power Off ➤ Auto Power Off can be enabled or disabled. When enabled, the projector automatically turns off after 15 minutes of no input signal or no buttons pressed.

Select ON to enable and OFF to disable Auto Power Off.

| wave and the effective |            |  |
|------------------------|------------|--|
| Installation           |            |  |
| Language               | English    |  |
| Picture Configuration  | Floor Rear |  |
| OSD Timeout            | 5 secs     |  |
| OSD Transparent        | OFF        |  |
| Source Detect          | Auto       |  |
| Auto Power Off         | ON         |  |
| Blue Enable            | ON         |  |
| OSD Position           |            |  |
| Keystone               |            |  |
| Fan High Speed Mode    | ON         |  |

#### Note:

When the Auto Power Off function is set to ON, 5 minutes before the power turns off, the message "Power OFF in 5 min" appears on the screen to indicate the number of minutes remaining.

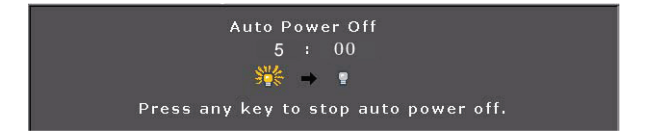

| Installation          |            |
|-----------------------|------------|
| Language              | English    |
| Picture Configuration | Floor Rear |
| OSD Timeout           | 5 secs     |
| OSD Transparent       | OFF        |
| Source Detect         | Auto       |
| Auto Power Off        | ON         |
| Blue Enable           | ON         |
| OSD Position          |            |
| Keystone              |            |
| Fan High Speed Mode   | ON         |

Blue Enable turns off the red and green colors *Blue Enable* so that only blue appears. Settings menus also appear bluish.

| Blue Enable Options |
|---------------------|
| ON                  |
| OFF                 |

This is used for making proper color and tint adjustments.

| Installation          |            |
|-----------------------|------------|
| Language              | English    |
| Picture Configuration | Floor Rear |
| OSD Timeout           | 5 secs     |
| OSD Transparent       | OFF        |
| Source Detect         | Auto       |
| Auto Power Off        | ON         |
| Blue Enable           | ON         |
| OSD Position          |            |
| Keystone              |            |
| Fan High Speed Mode   | ON         |

You can choose from four locations for settings menus to appear on the screen. Select from the top left, bottom left, top right, or bottom right areas of the screen.

| OSD Position Options |
|----------------------|
| Top Left             |
| Bottom Left          |
| Top Right            |
| Bottom Right         |

#### Keystone Correction ► When the image is projected either from top or from bottom toward the screen at an angle, the image becomes distorted in a trapezoidal shape. The function for correcting this distortion is called Keystone Correction.

- **1** Select Keystone. Adjustment slider bars appear to the right.
- 2 Press ◀ or ► to adjust the keystone correction items.

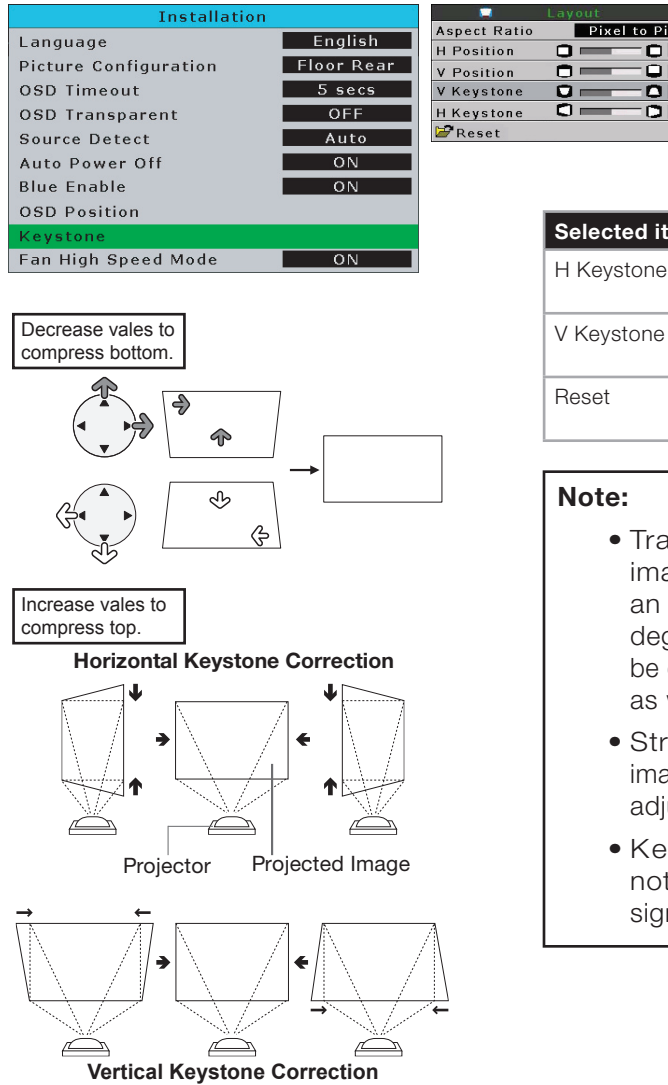

| Selected item | Description                             |
|---------------|-----------------------------------------|
| H Keystone    | Adjusts horizontal keystone settings.   |
| V Keystone    | Adjusts vertical key-stone settings.    |
| Reset         | Restores original projections settings. |

O

n

#### Note:

- Trapezoidal distortion of the image can be corrected up to an angle of approximately ±15 degrees. The actual screen can be diagonally set up to that angle as well.
- Straight lines or the edges of images may appear jagged while adjusting the image.
- Keystone correction does not work with the 1080l input signal.

#### Fan High Speed Mode ➤

| Installation          |            |  |  |  |  |
|-----------------------|------------|--|--|--|--|
| Language              | English    |  |  |  |  |
| Picture Configuration | Floor Rear |  |  |  |  |
| OSD Timeout           | 5 secs     |  |  |  |  |
| OSD Transparent       | OFF        |  |  |  |  |
| Source Detect         | Auto       |  |  |  |  |
| Auto Power Off        | ON         |  |  |  |  |
| Blue Enable           | ON         |  |  |  |  |
| OSD Position          |            |  |  |  |  |
| Keystone              |            |  |  |  |  |
| Fan High Speed Mode   | ON         |  |  |  |  |

If the projector is being used in a high-altitude environment, use fan high speed mode to keep the projector from overheating.

Set to ON to run the fan at high speed.

Set to OFF to run the fan at normal speed.

| Fan High Spe<br>Optior | ed Mode<br>ıs |
|------------------------|---------------|
| ON                     |               |
| OFF                    |               |
| ON<br>OFF              |               |

### Appendix

#### **Cleaning the Projector**

- Unplug the power cord before cleaning the projector.
- Avoid using benzene or thinner, as these can damage the finish on the projector **< Clear** exterior.
- Do not use volatile agents, such as insecticides, on the projector.
- Do not leave rubber or plastic objects in contact with the projector for long periods as they may damage the finish of the projector.

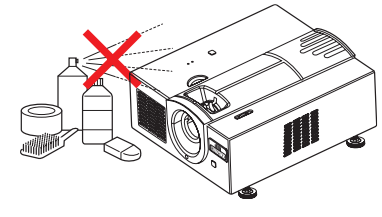

- Wipe off dirt gently with a soft flannel cloth.
- For hard-to-remove dirt, soak a cloth in a neutral detergent diluted with water, wring the cloth well and then wipe the projector.
- Strong cleaning detergents may discolor, warp or damage the coating on the projector. Make sure to test on a small, inconspicuous area on the projector before using.

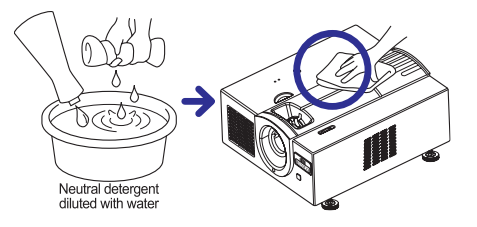

#### **Cleaning the Lens**

■ Use a commercially available blower or lens cleaning paper (for glasses and camera lenses) for cleaning the lens. Do not use any liquid cleaning agents, as they may wear the coating film on the surface of the lens.

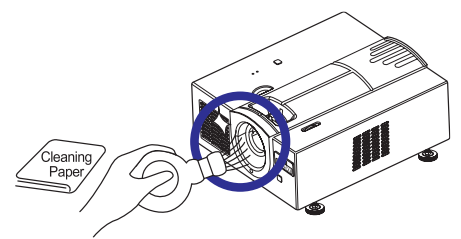

■ The surface of the lens is easily damaged. Do not scrape or hit the lens.

#### Maintenance

< Cleaning the Projector

This projector is equipped with ventilation holes to ensure optimal operating temperature.

- Periodically clean the ventilation holes by vacuuming it with a vacuum cleaner.
- The ventilation holes should be cleaned after every 100 hours of use. Clean the ventilation holes more often when the projector is used in a dirty or smoky location.

To clean the ventilation holes using a vacuum:

- **1** Press OFF on the remote control to turn off the power. Wait until the cooling fan stops.
- **2** Unplug the power cord.
- **3** Remove dust by placing the cleaner hose on the intake and exhaust ventilation holes.

#### Side and front view

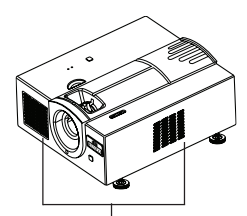

Ventilation holes

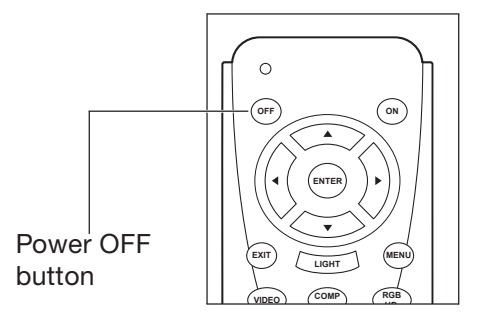

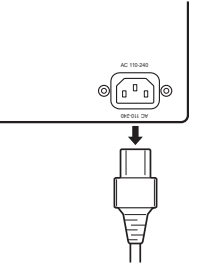

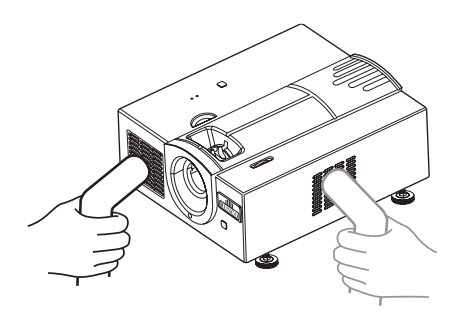

The projector lamp has a life of 2000 hours. Maintain proper ventilation to keep the lamp operating throughout its lifetime. Do not subject the projector to unnecessary vibration.

- Lamp replacement is recommended after approximately 2,000 cumulative hours of use or when you notice a significant deterioration in the picture and color quality. The number of hours the lamp has been used can be checked in the Information: Lamp Timer item in the Image Options menu.
- For lamp replacement, please consult your nearest Runco authorized service center or Runco dealer.
- The actual lamp service life may be less than 2000 hours depending on the environment in which the projector is used.
- This projector uses a pressurized mercury lamp. A loud sound may indicate lamp failure. Lamp failure is caused by excessive shock, improper cooling, surface scratches or deterioration of the lamp due to usage. The period of time up to failure largely varies depending on the individual lamp and the condition and the frequency of use. It is important to note that failure can often result in the bulb cracking.
- When the lamp replacement indicator and on-screen display icon are illuminated or are flashing, replacing the lamp with a new one immediately is recommended, even if the lamp appears to be operating normally.
- If the lamp breaks, glass particles may spread inside the lamp cage or gas contained in the lamp may be vented into the room from the exhaust vent. As the gas in this lamp contains mercury, ventilate the room well if the lamp breaks and avoid all exposure to the released gas. In case of exposure to the gas, consult a doctor as soon as possible.
- If the lamp breaks, there is also a possibility that glass particles may spread inside the projector.

If this happens, contact your nearest Authorized Dealer to remove the damaged lamp and ensure safe operation.

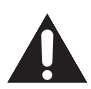

**CAUTION:** Do not remove the lamp unit immediately after turning off the projector. Touching a hot lamp can lead to burns or injury. Wait at least one hour after the power cord is disconnected to allow the surface of the lamp unit to fully cool before removing.

#### Lamp Maintenance

< Lamp Cautions

Removing and Installing ► the Lamp

#### Note:

- Allow the lamp to cool before removing. Do not touch the glass surface of the lamp or the inside of the projector when hot.
- To avoid injuring yourself or damaging the lamp, carefully follow the steps below.
- Do not loosen other screws except for the lamp cover.

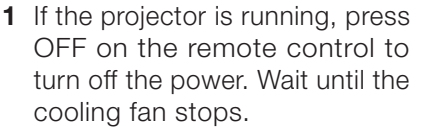

- 2 Disconnect the power cord and wait at least an hour for the lamp to cool.
- **3** Remove the lamp cover. To remove, loosen the screws that secure the lamp unit cover. Then open the cover.
- 4 Insert the new lamp.
- **5** Replace the lamp cover. Tighten the screws.If the lamp and lamp cover are not correctly installed, the power will not turn on, even if the power cord is connected to the projector.

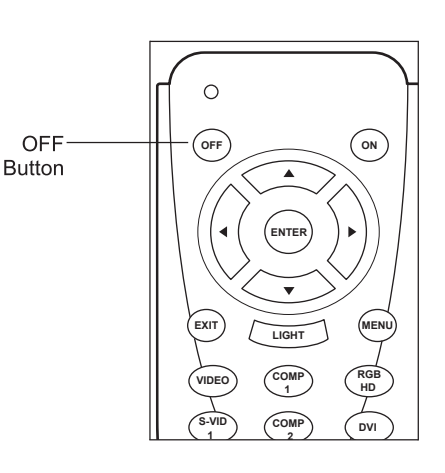

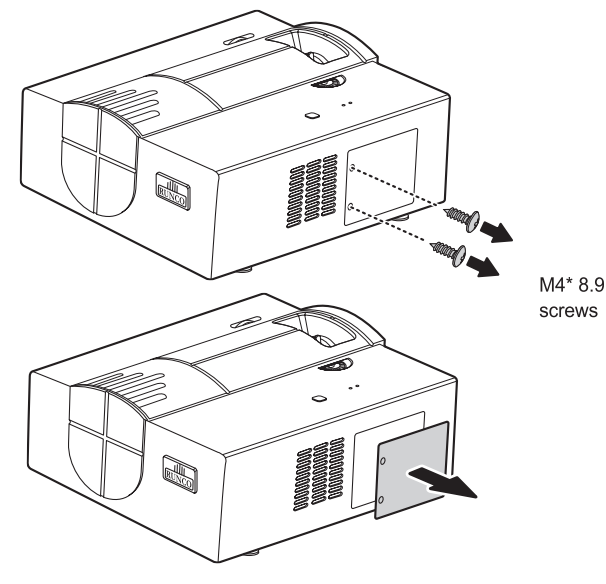

#### **DVI-D port: 25 pin connector**

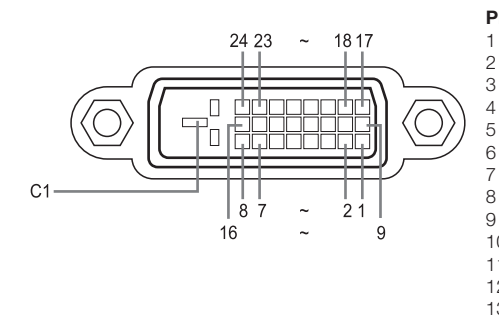

• DVI Digital INPUT

| in No. | Signal                | Pin No. | Signal                |
|--------|-----------------------|---------|-----------------------|
|        | T.M.D.S data 2-       | 14      | +5V power from        |
|        | T.M.D.S data 2+       |         | graphic card          |
|        | T.M.D.S data 2 shield | 15      | Ground                |
|        | Not connected         | 16      | Hot plug detection    |
|        | Not connected         | 17      | T.M.D.S data 0-       |
|        | DDC clock             | 18      | T.M.D.S data 0+       |
|        | DDC data              | 19      | T.M.D.S data 0 shield |
|        | Not connected         | 20      | Not connected         |
|        | T.M.D.S data 1-       | 21      | Not connected         |
| C      | T.M.D.S data 1+       | 22      | T.M.D.S clock shield  |
| 1      | T.M.D.S data 1 shield | 23      | T.M.D.S clock+        |
| 2      | Not connected         | 24      | T.M.D.S clock-        |
| 3      | Not connected         | C1      | Ground                |
|        |                       |         |                       |

**Connecting Pin** Assignments

When the projector is used with a computer, the following features are supported:

- Multiple signal support
- Horizontal Frequency: 25–75 kHz, Vertical Frequency: 50–85 Hz, Pixel Clock: 25–108 MHz
- Compatible with sync on green and composite sync signals
- XGA compatible with advanced intelligent compression. The following is a list of modes that conform to VESA. However, this projector also supports other signals that are not VESA standards.

| PC/<br>MAC/<br>WS | Resolution |           | Horizontal<br>Frequency<br>(kHz) | Vertical<br>Frequency<br>(Hz) | VESA<br>Standard | DVI<br>Support | Display |
|-------------------|------------|-----------|----------------------------------|-------------------------------|------------------|----------------|---------|
| PC                | VGA        | 640 x 350 | 27.0                             | 60                            |                  |                | Upscale |
|                   |            |           | 31.5                             | 70                            |                  |                |         |
|                   |            |           | 37.9                             | 85                            | ✓                |                |         |
|                   |            | 720 x 350 | 27.0                             | 60                            |                  |                |         |
|                   |            |           | 31.5                             | 70                            |                  |                |         |
|                   |            | 640 x 400 | 27.0                             | 60                            |                  | ✓              |         |
|                   |            |           | 31.5                             | 70                            |                  | ✓              |         |
|                   |            |           | 37.9                             | 85                            | ✓                | ✓              |         |
|                   |            | 720 x 400 | 27.0                             | 60                            |                  | ✓              |         |
|                   |            |           | 31.5                             | 70                            |                  | ✓              |         |
|                   |            |           | 37.9                             | 85                            | ✓                | ✓              |         |
|                   |            | 640 x 480 | 26.2                             | 50                            |                  | ✓              |         |
|                   |            |           | 31.5                             | 60                            |                  | ✓              |         |
|                   |            |           | 36.8                             | 70                            |                  | ✓              |         |
|                   |            |           | 37.9                             | 72                            | ✓                | ✓              |         |
|                   |            |           | 37.5                             | 75                            | ✓                | ✓              |         |
|                   |            |           | 43.3                             | 85                            | ✓                | ✓              |         |
|                   |            |           | 47.9                             | 90                            |                  | ✓              |         |
|                   |            |           | 53.0                             | 100                           |                  | ✓              |         |

 $\checkmark$  = Supported

**AR =** Adjustment Required

Computer Compatibility Chart

shield

| PC/<br>MAC/<br>WS | Re   | solution   | Horizontal<br>Frequency<br>(kHz) | Vertical<br>Frequency<br>(Hz) | VESA<br>Standard | DVI<br>Support | Display |
|-------------------|------|------------|----------------------------------|-------------------------------|------------------|----------------|---------|
| PC                | SVGA | 800 x 600  | 31.4                             | 50                            |                  | ✓              | Upscale |
|                   |      |            | 35.1                             | 56                            | ✓                | ✓              |         |
|                   |      |            | 37.9                             | 60                            | ✓                | $\checkmark$   |         |
|                   |      |            | 44.5                             | 70                            |                  | ✓              |         |
|                   |      |            | 48.1                             | 72                            | ✓                | ✓              |         |
|                   |      |            | 46.9                             | 75                            | ✓                | ✓              |         |
|                   |      |            | 53.7                             | 85                            | ✓                | ✓              |         |
|                   |      |            | 56.8                             | 90                            |                  | ✓              |         |
|                   |      |            | 64.0                             | 100                           |                  | ✓              |         |
|                   | XGA  | 1024 x 768 | 35.5                             | 43                            |                  | ✓              | True    |
|                   |      |            | 40.3                             | 50                            |                  | ✓              |         |
|                   |      |            | 48.4                             | 60                            | ✓                | ✓              |         |
|                   |      |            | 56.5                             | 70                            | ✓                | ✓              |         |
|                   |      |            | 60.0                             | 75                            | ✓                | ✓              |         |
|                   |      |            | 68.7                             | 85                            | ✓                | ✓              |         |
|                   |      |            | 73.5                             | 90                            |                  | ✓              |         |
|                   |      |            | 77.2                             | 96                            |                  |                |         |
|                   |      |            | 80.6                             | 100                           |                  |                |         |
| MAC 13"           | VGA  | 640 x 480  | 34.9                             | 67                            |                  |                | Upscale |
| MAC 16"           | SVGA | 832 x 624  | 49.6                             | 75                            |                  |                |         |
| MAC 19"           | XGA  | 1024 x 768 | 48.4                             | 60                            | ~                |                | True    |

✓ = Supported

**AR =** Adjustment Required

#### Note:

- This projector may not be able to display images from notebook computers in simultaneous (CRT/LCD) mode. Should this occur, turn off the LCD display on the notebook computer and set display data output to "CRT only" mode. Details on how to change display modes can be found in your notebook computer's user manual.
- When this projector receives 640  $\times$  350 VESA format VGA signals, "640  $\times$  400" appears on the screen.
- When projecting video images of an interlaced video signal, the intended image may not be projected when using RGB input, depending on the video signal. If the image is not projected, use the component 1 or 2 inputs, S-video input or video input.

**Compatibility Chart** 

| Resolution |               | H-Freq<br>(kHz) | V-Freq<br>(Hz) | Comp1<br>Support | Comp2<br>Support | S-Video<br>Support | Composite<br>Support | VGA<br>Support | DVI<br>Support |              |
|------------|---------------|-----------------|----------------|------------------|------------------|--------------------|----------------------|----------------|----------------|--------------|
| SD         | NTSC          | 640x 480i       | 15.73          | 59.94/60         | ✓                | ✓                  | ✓                    | $\checkmark$   |                |              |
| Video      | PAL           | 768 x 576i      | 15.63          | 50               | ✓                | ✓                  | $\checkmark$         | $\checkmark$   |                |              |
|            | SECAM         | 768 x 576i      | 15.63          | 50               | ✓                | ✓                  | ✓                    | $\checkmark$   |                |              |
|            | NTSC-<br>4.43 |                 |                |                  | AR               | AR                 | AR                   | AR             |                |              |
|            | PAL-M         |                 |                |                  | AR               | AR                 | AR                   | AR             |                |              |
|            | PAL-N         |                 |                |                  | AR               | AR                 | AR                   | AR             |                |              |
|            | NTSC-J        |                 |                |                  | AR               | AR                 | AR                   | AR             |                |              |
|            | PAL-60        |                 |                |                  | AR               | AR                 | AR                   | AR             |                |              |
|            | NTSC-50       |                 |                |                  |                  |                    |                      |                |                |              |
| ED         | 480p          | 720 x 480p      | 31.5           | 59.94/60         | ✓                | ✓                  |                      |                | ✓              | $\checkmark$ |
| TV         | 576p          | 720 x 576p      | 31.3           | 50               | ✓                | ✓                  |                      |                | ✓              | $\checkmark$ |
| HD         | 1080i/50      | 1920 x 1080i    | 33.8           | 50               | ✓                | ✓                  |                      |                | ✓              | ✓            |
| TV         | 1080i/60      | 1920 x 1080i    | 28.1           | 59.94/60         | ✓                | ✓                  |                      |                | ✓              | ✓            |
|            | 720p/50       | 1280 x 720p     | 37.5           | 50               | ✓                | ✓                  |                      |                | ✓              | $\checkmark$ |
|            | 720p/60       | 1280 x 720p     | 45.0           | 59.94/60         | ✓                | ✓                  |                      |                | ✓              | $\checkmark$ |
| HTPC       | 720p/48       | 1280 x 720p     |                | 48               |                  |                    |                      |                | ✓              |              |
|            | 720p/75       | 1280 x 720p     |                | 75               |                  |                    |                      |                | ✓              |              |
|            | 576p/48       | 1024 x 576p     |                | 48               |                  |                    |                      |                | $\checkmark$   |              |

#### Component 1/2 support signal formats are Y/Pb/Pr, Y/Cb/Cr VGA port support signal formats are RGsyncB, RGBHV or RGBCsysc

✓ = Supported

**AR =** Adjustment Required

#### DTV

| Signal | Horizontal<br>Frequency (kHz) | Vertical<br>Frequency (Hz) | DVI Support |
|--------|-------------------------------|----------------------------|-------------|
| 480i   | 15.8                          | 60                         |             |
| 480p   | 31.5                          | 60                         | ✓           |
| 576i   | 15.6                          | 50                         |             |
| 576p   | 31.3                          | 50                         | ✓           |
| 720p   | 45.0                          | 60                         | ✓           |
| 720p   | 37.5                          | 50                         | ✓           |
| 1080i  | 33.8                          | 60                         | ✓           |
| 1080i  | 28.1                          | 50                         | ✓           |

✓ = Supported

**AR** = Adjustment Required

#### 51

**RS-232** 

#### **Pin Configuration:**

Pin 2: TxD Pin 3: RxD Pin 5: Ground

#### **Communication:**

Baud Rate: 9600 Bits: 8 Parity: None Stop bits: 1

All commands are in ASCII format.

When the projector receives a valid code, it will reply with the first three letters of the command followed by OK (example: If code RRA00 is sent, the projector will reply with RRAOK). If the projector receives a non-valid command, no reply will be sent.

| COMMAND | DESCRIPTION                                     | REPLY    |
|---------|-------------------------------------------------|----------|
| RRA00   | Saves current settings to the CUSTOM 1 memory*  | RRAOK    |
| RRA01   | Saves current settings to the ISF Day memory*   | RRAOK    |
| RRA02   | Saves current settings to the ISF Night memory* | RRAOK    |
| RRB00   | Recalls the Custom 1 memory settings            | RRBOK    |
| RRB01   | Recalls the ISF Day memory settings             | RRBOK    |
| RRB02   | Recalls the ISF Night settings                  | RRBOK    |
| RRC00   | Selects the S-VIDEO input                       | RRCOK    |
| RRC01   | Selects the COMPOSITE VIDEO input               | RRCOK    |
| RRC02   | Selects the COMPONENT 1 input                   | RRCOK    |
| RRC03   | Selects the COMPONENT 2 input                   | RRCOK    |
| RRC04   | Selects the DVI input                           | RRCOK    |
| RRC05   | Selects the RGB input                           | RRCOK    |
| RRD00   | Selects the ANAMORPHIC (16:9) aspect ratio      | RRDOK    |
| RRD01   | Selects the STANDARD (4:3) aspect ratio         | RRDOK    |
| RRD02   | Selects the LETTERBOX aspect ratio              | RRDOK    |
| RRD03   | Selects the VIRTUALWIDE aspect ratio            | RRDOK    |
| RRD04   | Selects the CINEMA (2.35:1) aspect ratio        | RRDOK    |
| RRD05   | Selects the VIRTUAL CINEMA aspect ratio         | RRDOK    |
| RRE00   | Turns the projector OFF                         | RREOK    |
| PON     | Turns the projector ON                          | Random** |

\*Note: All image quality settings must be made with the remote control. Once the image adjustments are complete, these commands will allow the settings to be stored in the selected memory.

**\*\*Note:** The power on command (PON) will not provide an OK reply, it will instead reply with a random character. For your automation system, simply ensure that you receive a character after the PON command. If you do not get any reply after PON, send PON again.

If the projector does not appear to be operating properly, note the symptoms present and use the following guide to assist you. If you cannot resolve the problems yourself, contact your dealer for assistance.

Troubleshooting

**Note:** A **<u>qualified Runco service technician</u> is required when opening the projector to diagnose any "probable cause".** 

| SYMPTOM                                            | POSSIBLE CAUSES OR SOLUTIONS                                         |  |  |  |  |
|----------------------------------------------------|----------------------------------------------------------------------|--|--|--|--|
| Problems with Proje                                | ector Unit                                                           |  |  |  |  |
| Projector does not                                 | Projector power cord is not plugged into the wall outlet.            |  |  |  |  |
| turn on                                            | Remote control batteries have run out.                               |  |  |  |  |
| There is no picture                                | The selected input mode is wrong.                                    |  |  |  |  |
|                                                    | Cables are incorrectly connected to the rear panel of the projector. |  |  |  |  |
|                                                    | Power to the external connected device is off.                       |  |  |  |  |
|                                                    | The video signal format of the video equipment is incorrectly set.   |  |  |  |  |
| Problems with the l                                | mage Quality                                                         |  |  |  |  |
| Color is faded                                     | Picture adjustments are incorrectly set.                             |  |  |  |  |
| Picture is blurred                                 | Focus needs to be adjusted.                                          |  |  |  |  |
|                                                    | The projection distance exceeds the focus range.                     |  |  |  |  |
| Picture noise                                      | Auto Tune adjustment. See "HD/RGB Adjust" on page 38.                |  |  |  |  |
| appears (computer                                  | Perform Clock adjustment. See "HD/RGB Adjust" on page 38.            |  |  |  |  |
|                                                    | Perform Phase adjustments. See "HD/RGB Adjust" on page 38.           |  |  |  |  |
| Picture is green<br>with Component 1<br>or 2 input | Change the input signal type of the video equipment.                 |  |  |  |  |
| Picture is too dark                                | Picture adjustments are incorrectly set.                             |  |  |  |  |
| Picture is too<br>bright                           | Picture adjustments are incorrectly set.                             |  |  |  |  |

#### **Specifications**

| Projector Type:                            | Digital Light Processing™ (DLP™), Single-Chip DMD™                                                                                                    |
|--------------------------------------------|----------------------------------------------------------------------------------------------------|
| Native Resolution:                         | 1024 x 576                                                                                                    |
| Aspect Ratios:                             | 4:3, Letterbox, 16:9 Anamorphic, VirtualWide™, Cinema, Virtual<br>Cinema™                                                                                                    |
| Video Standards:                           | NTSC, PAL                                                                                                    |
| DTV Compatibility:                         | 480p, 720p, 1080i                                                                                                    |
| Picture Size:<br>(16:9 screens)            | Recommended Width:<br>Minimum: 72 inches (1.83 meters)<br>Maximum: 150 inches (3.81 meters)                                                                                                    |
| Throw Distance:<br>(Factor x Screen Width) | Minimum: Screen Width x 1.37<br>Maximum: Screen Width x 1.67                                                                                                    |
| Horizontal and<br>Vertical Offset:         | Horizontal shift: ± 10%<br>Vertical shift: ± 50%                                                                                                    |
| Brightness and Contrast:                   | Cinema Standards Measurement System (CSMS)<br>Specifications<br>- Brightness: 16 foot-Lamberts (fL)<br>- Contrast Ratio: 221:1                                                                                                    |
|                                            | theater environments are taken from the projector in a controlled, nome theater environment. All measurements are made to ANSI/NAPM IT7.228-1997 specifications using the Photo Research PR-650 SpectraColorimeter and Minolta LS-100 Luminance Meter, Video Essentials test DVD and a 1.3 gain, 72-inch wide screen. The projector is calibrated to a color temperature of 6,500K and has a minimum of 150 hours of usage.                                                                                                    |
|                                            | The foot-Lambert (fL) is the unit of measurement used in commercial movie                                                                                                    |
|                                            | Motion Picture and Television Engineers (SMPTE) specifies 16 fL as the target<br>image brightness for film-based projectors using an open gate (without film<br>in the projector). More importantly, today SMPTE specifies 12 fL as the target<br>image brightness in Digital Cinema theaters. The foot-Lambert measurement<br>is dependent on screen size, screen gain and projector light output.                                                                                                    |
|                                            | <ul> <li>Inteaters to express image brightness at the screen surface. The society of Motion Picture and Television Engineers (SMPTE) specifies 16 fL as the target image brightness for film-based projectors using an open gate (without film in the projector). More importantly, today SMPTE specifies 12 fL as the target image brightness in Digital Cinema theaters. The foot-Lambert measurement is dependent on screen size, screen gain and projector light output.</li> <li>Home Theater Calibration Specifications         <ul> <li>Light Output: 412 ANSI Lumens</li> <li>Contrast Ratio: 221:1</li> </ul> </li> </ul> |

#### **Industry-Standard Specifications**

- Light Output: 800 ANSI Lumens
- Contrast Ratio: 2500:1

These are typical projector brightness and contrast specifications found in most companies' sales literature. Runco includes these measurements in its literature to allow for direct comparison with other manufacturers' projectors. These measurements are typically taken at 9,000K to 13,000K to get expected performance data when the projector is used in professional, commercial and industrial displays.

| Lamp:                          | 250W NSH                                                                                                    |
|--------------------------------|----------------------------------------------------------------------------------------------------|
| Lamp Life:                     | 2000 hours @ 6500K                                                                                                    |
| Inputs:                        | <ol> <li>Composite Video, (1) S-Video, (2) RCA Component Video,</li> <li>DVI w/HDCP, (1) VGA, (1) RS-232</li> </ol>                                         |
| Power Requirements:            | 100 to 240V AC, 50/60Hz, 370W                                                                                                    |
| <b>Operating Environments:</b> | 41°F to 95°F (5°C to 35°C); 20-80% humidity (non-condensing)                                                                                                |
| Dimensions:                    | Width: 14 in. (356 mm)<br>Depth: 16 3/8 in. (416 mm)<br>Height (w/out feet): 6 2/3 in. (169 mm)                                                             |
| Weight:                        | Net: 25 lbs. (11.34 kg)                                                                                                    |
| (including lens)               |                                                                                                    |
| Regulatory Approvals:          | Complies with FCC Class B, CE, C-Tick                                                                                                    |
| Limited Warranty:              | Projector: (2) Two years parts and labor from the date of delivery to the end user.<br>Lamp Warranty: 1000 hours or (6) Six months, which ever comes first. |

Specifications are subject to change without notice.

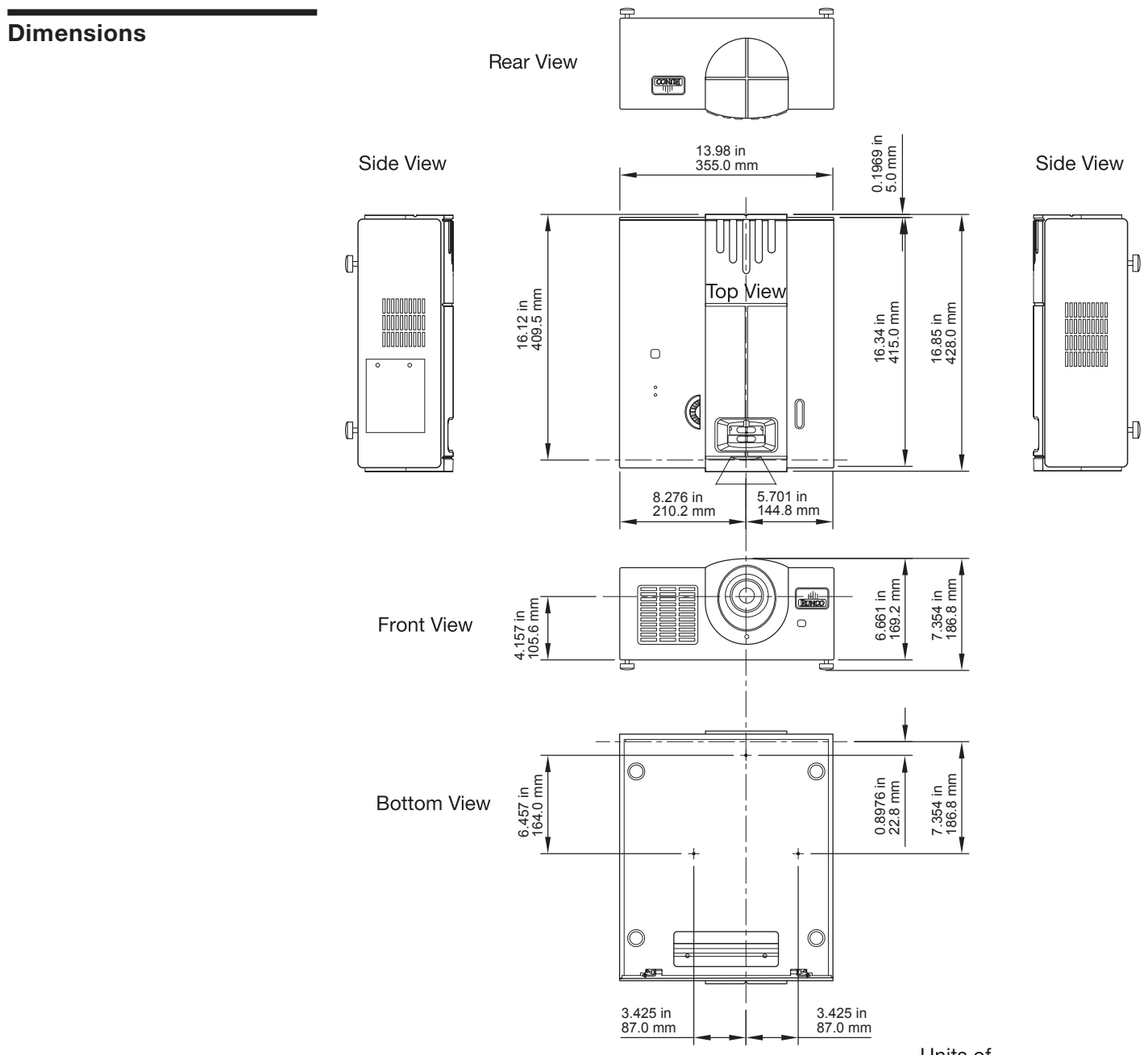

Units of measurement: inches and mm

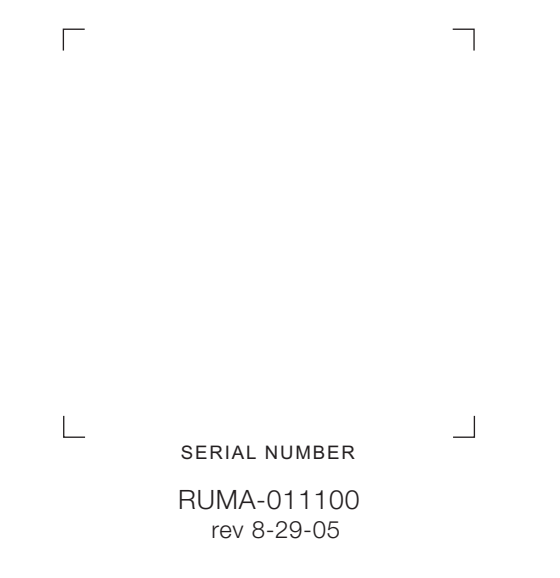

Runco International • 2900 Faber Street • Union City, CA 94587 • Ph (510) 324-7777 / (800) 23RUNCO / Fax (510) 324-9300